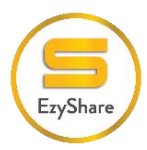

#### **USER MANUAL OF EZYPOS APPLICATIONS**

#### TERMINAL MAINTENANCE

The EzyPOS application provides merchants with various functions to facilitate transaction management and efficient payment processing.

1. Install EzyPOS application.

If you have an Android phone, you can download the EzyPOS app at <u>https://ezyshare.online/ezyshare/resources.aspx</u>

If you don't have an Android phone, you can still access EzyPOS through its website at <a href="https://pos.ezyshare.online">https://pos.ezyshare.online</a>

| We Are Sharing          | Home Marketplace News & Info          | Latest Events About Us Partner Resou                                                                                  | urces Calendar            |                        |
|-------------------------|---------------------------------------|----------------------------------------------------------------------------------------------------|---------------------------|------------------------|
|                         |                                       | Technical Support                                                                                                    |                           |                        |
| Description             | Supported OS & Platform               | Release Note                                                                                                    | Release Date              | Link                   |
| EzyPOS                  | Android 5.0 (API level 21) or later   | Version 2.8.53<br>• Done web api promotions<br>• Update function store po rem id<br>• Update import database function | Thursday, 29 June, 2023 — | Download Tutorial PDF  |
| EzyPOS                  | Recommended Google Chrome 93 or later |                                                                                                    | Thursday, 29 June, 2023 — | Website                |
| Merchant Portal         | Recommended Google Chrome 93 or later |                                                                                                    | Thursday, 15 June, 2023 🗕 | Website Tutorial PDF   |
| Merchant Manager Portal | Recommended Google Chrome 93 or later |                                                                                                    | Thursday, 15 June, 2023   | Website Tutorial Video |

2. Create a login ID and password at the Backoffice. (Login in the merchant portal and select the terminal option in setting module.)

|     | Statement                |                |                             |
|-----|--------------------------|----------------|-----------------------------|
| ĪDĪ | Reverse Billing          | 100            |                             |
| 다   | Direct Billing           | 1.20           |                             |
| *   | Setting                  |                | 1. Click on Setting         |
| +   | Direct Billing           | and the second |                             |
| +   | EzyPos                   | ~ +            | 2. Click on EzyPOS Dropdown |
|     | • Pos Login              |                |                             |
|     | Terminal                 | -              | 3. Select Terminal Option   |
|     | <ul> <li>User</li> </ul> |                |                             |
|     | Payment Typ              | be             |                             |

3. To add new terminal, click on create new button.

|                                                   |        |              | Click here to (  | Create Ne | w             |              |                                 |                 |           |      |
|---------------------------------------------------|--------|--------------|------------------|-----------|---------------|--------------|---------------------------------|-----------------|-----------|------|
| EZYMART (CHERAS                                   | )(OUTL | .ET)         |                  | _ r       |               |              |                                 | ezymartcheras1@ | yahoo.com |      |
| TERMINAL LISTING                                  | 000    | Date Created | ✓ Create New     | ₹ 🔶       | Export to I   | Excel        | Showing 1 to 5 of 5 entries (0. | 11 seconds) <   | 1 >       | 20 🗸 |
| FILTERS                                           | No     | Outlet ID    | Outlet           | Code      | Location      | Created Date | Modified Date                   | Terminal        | Actions   | _    |
| Date From                                         | 1      | 5-0021-001   | EzyMart (Cheras) | LC49451   | NSI Solutions | 01 Jun 2023  | 18 Aug 2023                     | 4               | Q 🔳       |      |
| <pre><please here="" in="" key=""></please></pre> | 2      | S-0021-001   | EzyMart (Cheras) | LC66463   | LIVE          | 07 Jun 2023  | 12 Jul 2023                     | 1               |           |      |
| Date To                                           | 3      | S-0021-001   | EzyMart (Cheras) | LC85041   | aciliit       | 07 Jun 2023  | 07 Jun 2023                     | 1               | Q 🔳       |      |
| Filter By                                         | 4      | S-0021-001   | EzyMart (Cheras) | LC60266   | Permaisuri    | 10 Jun 2023  | 14 Jun 2023                     | 2               |           |      |
| Location                                          | 5      | 5-0021-001   | EzyMart (Cheras) | LC30024   | Cheras        | 12 Jul 2023  | 12 Jul 2023                     | 1               | Q 🔳       |      |
| Search                                            |        |              |                  |           |               | 1            |                                 |                 |           |      |
| Can filter by Date                                | e rang | e and by     | ocation          |           | The           | terminal     | details                         |                 |           |      |

4. Fill in the necessary information and click the '**Create**' button.

|                       | AS)(OUTLET)                            |                         |           |                 | 1                   |                  |          | ezymartc | neras1@ya | ahoo.com       |
|-----------------------|----------------------------------------|-------------------------|-----------|-----------------|---------------------|------------------|----------|----------|-----------|----------------|
| TERMINAL              | 1. Key in t                            | ne termina              | locatio   | on name.        |                     | 2.               | Select t | he outl  | et ter    | minal.         |
|                       |                                        | 1                       |           |                 | _                   |                  |          | _        |           |                |
| Location Name         | <please here="" in="" key=""></please> |                         |           | Outlet          | (                   | EzyMart (Cheras) | ]        |          |           | ×              |
| TERMINAL              |                                        |                         |           |                 |                     |                  |          |          |           |                |
| Terminal No. * <      | Please Key in here>                    |                         | Add       | ┥               | 4. The              | n, click on      | the add  | button   | to pro    | oceed.         |
| Territo I Orferto Ore | Carbles II                             | Anna Dananta Char       | charle ch | and Charle      | Charles Handres Han |                  |          |          |           | Franker Antine |
| Time<br>Pin           | Lasiner is                             | Printing MID<br>Receipt | TID Use   | ername Password | Device 1 2<br>Name  | 3 4              | 5 1      | 2 3      | 4         | 5              |
|                       | · in the towning law                   |                         |           |                 |                     |                  |          |          |           | •              |
| 3. Key                | y in the terminal hi                   | umber nere              | ·         |                 |                     |                  |          |          | Create    | e Cancel       |

5. Once you add terminal number click on + button to add "Cashier" for the terminal.

| TERMINAL<br>Terminal No. * | <please here="" in="" key=""></please> |                | Add                                  |           |                |
|----------------------------|----------------------------------------|----------------|--------------------------------------|-----------|----------------|
| Terminal QrCode            | One Time Pin Cashier                   | Click + button | Prompt Printing Gkash MID<br>Receipt | Gkash TID | Gkash Username |
| T001 GENERATE              | GENERATE                               | + × YES ×      | × NO × Gkash MID                     | Gkash TID | Gkash Username |
| •                          |                                        |                |                                      |           | •              |
|                            |                                        |                |                                      |           | Update Cancel  |

6. Enter the cashier ID or Name in the filter and click *✓* tick symbol to add the cashier in the terminal.

| Diseas Kenin                                                                                                    | Cashier |                          |                    |             | ×         |     |
|----------------------------------------------------------------------------------------------------|---------|--------------------------|--------------------|-------------|-----------|-----|
| <please ir<="" key="" th=""><th>Filter</th><th>SM1000</th><th>001000</th><th></th><th></th><th></th></please>               | Filter  | SM1000                   | 001000             |             |           |     |
| <please he<="" in="" key="" th=""><th>No</th><th>MemberID</th><th>Name</th><th>Level</th><th>Actions</th><th></th></please> | No      | MemberID                 | Name               | Level       | Actions   |     |
| One Cashier<br>Time<br>Pin                                                                                                  | 1       | SM1000001000             | Thong Huey<br>Tyng | VIP         |           |     |
|                                                                                                    |         |                          | Click this ti      | ck symbol t | o proceed | TID |
|                                                                                                    | Showin  | g 1 to 1 of 1 entries (( | 0.06 seconds)      |             |           |     |

7. Once you add the cashier, click on **Yes** option if the cashier is using the apps.

| TERMINAL        |                                        |       |                            |               |           |                |
|-----------------|----------------------------------------|-------|----------------------------|---------------|-----------|----------------|
| Terminal No. *  | <please here="" in="" key=""></please> |       | Add                        |               |           |                |
| Terminal QrCode | One Time Pin Cashier                   | isApp | Prompt Printing<br>Receipt | Gkash MID     | Gkash TID | Gkash Username |
| T001 GENERATE   | GENERATE                               | isApp | × NO ×                     | Gkash MID     | Gkash TID | Gkash Username |
| <               |                                        | YES   | CI                         | hoose YES but | ton       | Update Cancel  |

\* If user select **No** at isApp, it means that the cashier can only use the website and cannot use Android apps.

8. Then scroll to the right and fill the necessary information if needed.

| TERMINAL<br>Terminal No. * | <please here="" in="" key=""></please> |                | Add            |                   |          |          |               |
|----------------------------|----------------------------------------|----------------|----------------|-------------------|----------|----------|---------------|
| Gkash MID                  | Gkash TID                              | Gkash Username | Gkash Password | Gkash Device Name | Header 1 | Header 2 | Header 3      |
| Gkash MID                  | Gkash TID                              | Gkash Username | Gkash Password | Gkash Device Name | Header 1 | Header 2 | Header 3      |
| •                          |                                        |                | Fill in neces  | sary              |          |          | Update Cancel |

9. In the same part, the user needs to scroll to the side to key in the header and footer if necessary. Then, click on **update** button to update terminal in the system.

| Header 4       Header 5       Footer 1       Footer 2       Footer 3       Footer 4       Footer 5         Header 4       Header 5       Footer 1       Footer 2       Footer 3       Footer 4       Footer 5         Fill in Header and Footer (optional)       Fill in Header 4       Footer 5       Footer 6       Footer 5 |             |          |          |          | Add           |                  | e Key in here> | <pleas< th=""><th>TERMINAL<br/>Terminal No. *</th></pleas<> | TERMINAL<br>Terminal No. * |
|----------------------------------------------------------------------------------------------------|-------------|----------|----------|----------|---------------|------------------|----------------|-------------------------------------------------------------|----------------------------|
| Header 4 Header 5 Footer 1 Footer 2 Footer 3 Footer 4 Footer 5 Fill in Header and Footer (optional)                                                                                                    | Action      | Footer 5 | Footer 4 | Footer 3 | Footer 2      | Footer 1         | Header 5       | Header 4                                                    |                            |
| Fill in Header and Footer (optional)                                                                                                    | i           | Footer 5 | Footer 4 | Footer 3 | Footer 2      | Footer 1         | Header 5       | Header 4                                                    |                            |
|                                                                                                    | late Cancel | Upd      |          | tional)  | nd Footer (op | Fill in Header a |                |                                                             |                            |

#### CASHIER / WAITER MAINTENANCE

1. First, login in the merchant portal and select the User option in setting module.

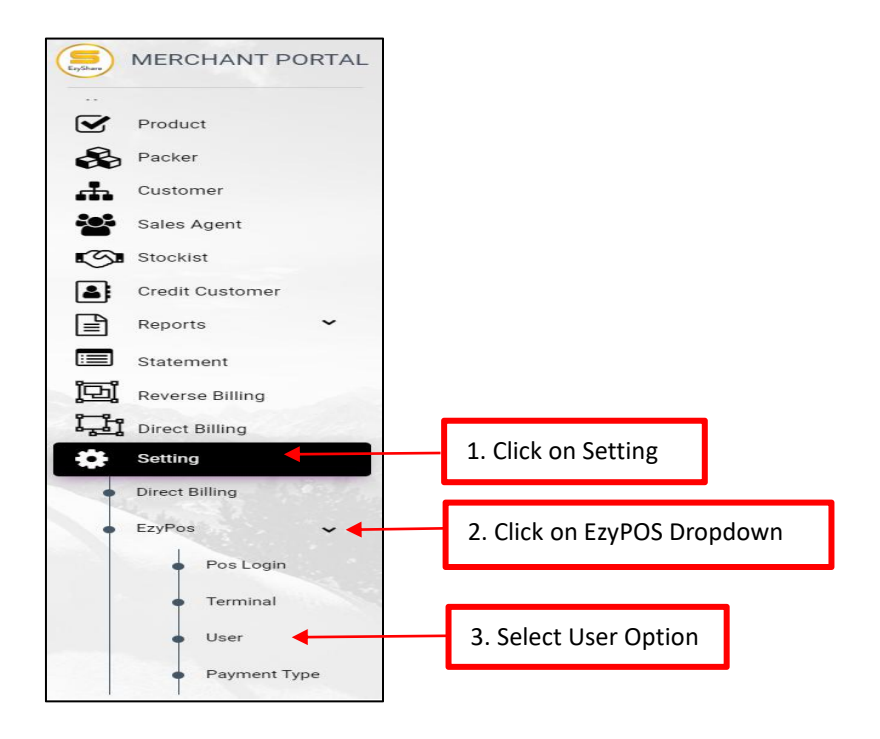

2.

To add new Cashier/Waiter, click on create new button.

| EZYMART (CHERAS                                                                                                    | S)(OUTLI | ET)               |                     |           |                      |             | ezy                               | /martcheras1@ | yahoo.com |      |
|----------------------------------------------------------------------------------------------------|----------|-------------------|---------------------|-----------|----------------------|-------------|-----------------------------------|---------------|-----------|------|
| USER LISTING                                                                                                    | 000      | Date Created      | ∨ Create New 🛃      |           | Export to            | Excel       | owing 1 to 4 of 4 entries (0.07 s | econds) <     | 1 >       | 20 🗸 |
| FILTERS                                                                                                    | No       | Click here t      | T<br>o create new C | ashier/W  | vaiter <sup>۱e</sup> | Access Leve | el Outlet Name                    | status        | Actions   |      |
| Date From                                                                                                    | 1        | 02/06/2023 5:27PM | 02/06/2023 5:27PM   | CEP000011 | test                 | 1           | EzyMart (Cheras)                  | CLOSE         | Q 🚺       | l    |
| A contract of the second second se | 2        | 07/06/2023 3:50PM | 07/06/2023 3:50PM   | CEP000013 | Tester               | 0           | EzyMart (Cheras)                  | CLOSE         | Q         | J    |
| <pre><please here="" in="" key=""></please></pre>                                                                                                    | 3        | 07/06/2023 4:52PM | 07/06/2023 4:52PM   | CEP000014 | demo                 | t           | EzyMart (Cheras)                  | CLOSE         | Q 🚺       | j    |

3. Once clicked, the user may insert username and password to log in.

|             | (CHERAS)(OUTLET)                       |   |                   | ezymartcheras1@yahoo.com                  |   |
|-------------|----------------------------------------|---|-------------------|-------------------------------------------|---|
| USER        |                                        |   |                   |                                           |   |
| POS USER    |                                        |   |                   |                                           |   |
| Outlet      | EzyMart (Cheras)                       | × | Cashier Code      | <auto generate=""></auto>                 |   |
| User Name * | <please here="" in="" key=""></please> |   |                   |                                           |   |
| Password *  | <enter here="" password=""></enter>    |   | Re-Enter Password | <re-enter here="" password=""></re-enter> | ] |
|             |                                        |   |                   |                                           |   |
| 2. K        | ey in User Name and Password           |   |                   | 1. Re-Enter the Password                  |   |

4. Once user have already entered User Name and Password, they can tick any access level needed for the Cashier / Waiter.

|                |            |            |                 |           |                    |         | 4. Sele     | ct the acc | ess level |
|----------------|------------|------------|-----------------|-----------|--------------------|---------|-------------|------------|-----------|
| Cashier Access | □ YES      | 1. Tick YE | S if the user n | eeds casł | nier access.       |         |             |            |           |
| Cashier        | VES        |            | Waiter          | VES       |                    | End Da  | y Closing   | VES        |           |
| Price Change   | VES        |            | Manager         | 🗆 YES     |                    | View C  | lose Report | Tes VES    |           |
| Apply Discount | VES        |            | <b>↑</b>        |           |                    | Setting |             | C YES      |           |
| Void Product   | VES        | 3 If the   | user is a waite | or or man | ager click VES     | Refund  |             | VES        |           |
| Void Receipt   | VES        | 5. II the  | user is a waite |           | ager click TES.    | Exchan  | ge Item     | C YES      |           |
| Sync Data      | VES        |            |                 |           |                    | L       |             |            |           |
| 1              |            |            |                 |           |                    | -       |             |            |           |
| 2. Select      | the access | level      |                 |           | 5. Lastly, click o | reate l | outton.     |            | Create    |

5. Once the user has already clicked the create button, a new cashier or waiter will be added to the user listing.

| EZYMART (CHERAS)(OUTLET)                          |     |                   |                   |              |           | martcheras1@ | )yahoo.com                     |          |          |
|---------------------------------------------------|-----|-------------------|-------------------|--------------|-----------|--------------|--------------------------------|----------|----------|
| USER LISTING                                      | 000 | Date Created      | ✓ Create New 上    |              |           | Showing      | g 1 to 4 of 4 entries (0.07 se | conds) < | 1 > 20 v |
| FILTERS                                           | No  | Date Create       | Modify Date       | Cashier Code | User Name | Access Level | Outlet Name                    | status   | Actions  |
| Date From                                         | 1   | 02/06/2023 5:27PM | 02/06/2023 5:27PM | CEP000011    | test      | 1            | EzyMart (Cheras)               | CLOSE    | Q 🔳      |
| <pre><please here="" in="" key=""></please></pre> | 2   | 07/06/2023 3:50PM | 07/06/2023 3:50PM | CEP000013    | Tester    | 0            | EzyMart (Cheras)               | CLOSE    |          |
| Vale Io                                           | 3   | 07/06/2023 4:52PM | 07/06/2023 4:52PM | CEP000014    | demo      | ī            | EzyMart (Cheras)               | CLOSE    |          |
| Filter By                                         | 4   | 10/06/2023 1:34PM | 10/06/2023 1:34PM | CEP000019    | ju        | 1            | EzyMart (Cheras)               | CLOSE    |          |
| Cashier   Access Level   5                        |     |                   |                   |              |           |              |                                |          |          |
| Search                                            |     |                   |                   |              |           |              |                                |          |          |
|                                                   |     |                   |                   |              |           |              |                                |          |          |
|                                                   |     |                   |                   |              |           |              |                                | 1-       |          |

The user can click this action button in order to edit or delete the cashier / waiter listing.

#### EZYPOS APPLICATION (FRONTEND)

 Login and Activate EzyPOS App License (Cashier log in) Go to <u>https://ezyshare.online/ezyshare-merchantportal/production/Login.aspx</u> and key in your Email/ Phone Number and Password

| 1. Key in Em                                                              | ail and Password               |
|---------------------------------------------------------------------------|--------------------------------|
| Personalize Your Own Official<br>Store                                    | Merchant Log In                |
| List all your products, voucher and deals in your own official store page | PASSWORD                       |
| 2. Click on Login button                                                  | LOGIN<br>MERCHANT REGISTRATION |
|                                                                           | Pos System                     |

2. Click on sub-menu to view terminal list.

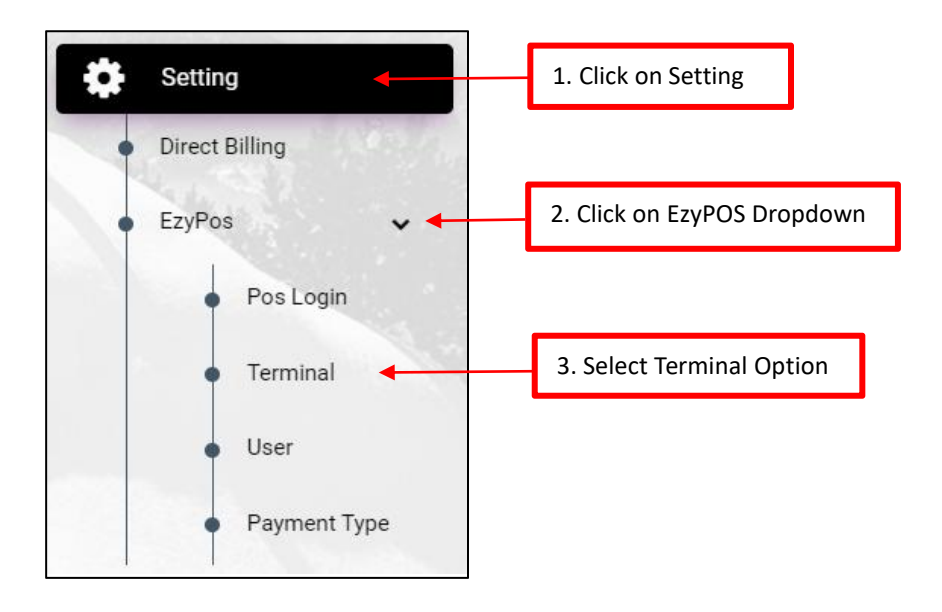

3. Choose the outlet and then click on the magnifying glass icon 🔍 to view the detail.

| EZYMART (CHERAS                        | S)(OUTL | ET)               |                   |              |            |              | ezj                            | vmartcheras1@y | rahoo.com |
|----------------------------------------|---------|-------------------|-------------------|--------------|------------|--------------|--------------------------------|----------------|-----------|
| USER LISTING                           | 000     | Date Created      | ✓ Create New 🛃    |              |            | Showing      | g 1 to 4 of 4 entries (0.07 se | econds) <      | 1 > 20 v  |
| FILTERS                                | No      | Date Create       | Modify Date       | Cashier Code | User Name  | Access Level | Outlet Name                    | status         | Actions   |
| Date From                              | 1       | 02/06/2023 5:27PM | 02/06/2023 5:27PM | CEPOOC Cli   | ck on this | icon to vie  | ew the detail                  | S. ISE         |           |
| <please here="" in="" key=""></please> | 2       | 07/06/2023 3:50PM | 07/06/2023 3:50PM | CEP000013    | Tester     | 0            | EzyMart (Cheras)               | CLOSE          |           |
| Vate Io                                | 3       | 07/06/2023 4:52PM | 07/06/2023 4:52PM | CEP000014    | demo       | Ť            | EzyMart (Cheras)               | CLOSE          |           |
| Filter By                              | 4       | 10/06/2023 1:34PM | 10/06/2023 1:34PM | CEP000019    | ju         | 1            | EzyMart (Cheras)               | CLOSE          |           |

4. Once you click on the magnifying glass icon  $\bigcirc$ , you will be taken directly into terminal list detail. Choose the terminal number you want and generate the code to activate the license.

| ERMINAL         |                      |            |           |                            |                          |                      |                  |
|-----------------|----------------------|------------|-----------|----------------------------|--------------------------|----------------------|------------------|
| Location Name   | Permaisuri           |            |           |                            | Outlet                   | EzyMart (Cheras)     | ×                |
| Select th       | e terminal numbe     | er and cho | oose eith | ner to gen                 | erate a One <sup>-</sup> | Time Pin or a QR Cod | e.               |
| Terminal QrCode | One Time Pin Cashier |            | isApp     | Prompt Printing<br>Receipt | Gkash MID                | Gkash TID            | Gkash Username   |
| 888 GENERAT     | GENERATE             | +          | × YES ×   | × NO ×                     | M161-U-40606             | M161-TD-50591        | chkeoh@nsisb.com |
| 999 GENERAT     | GENERATE             | +          | × YES ×   | × NO ×                     | M161-U-40606             | M161-TD-50591        | chkeoh@nsisb.com |
| 4               |                      |            |           |                            |                          |                      |                  |
|                 |                      |            |           |                            |                          |                      | Update Cancel    |

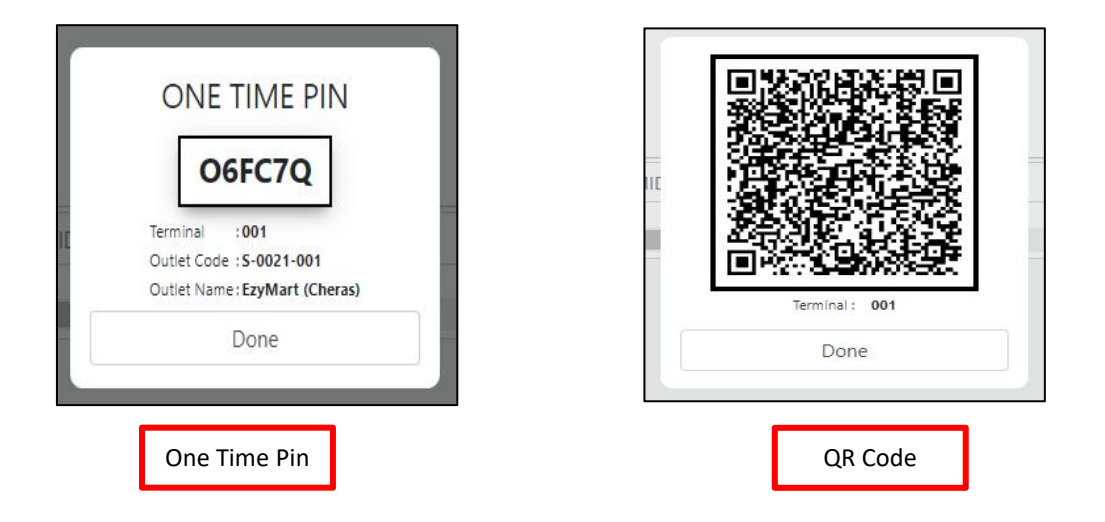

5. After that, open EzyPOS Application and click on "Active License" button.

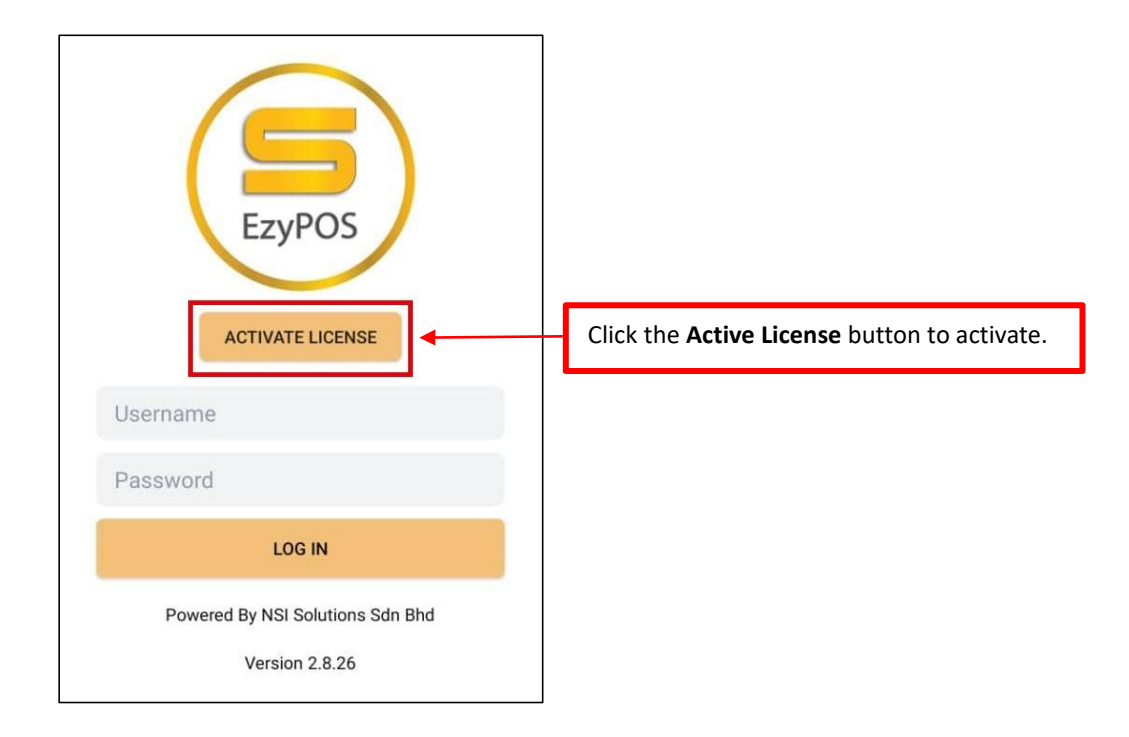

6. Then select whether you want to activate the license by **QR Code** or **One Time Pin**.

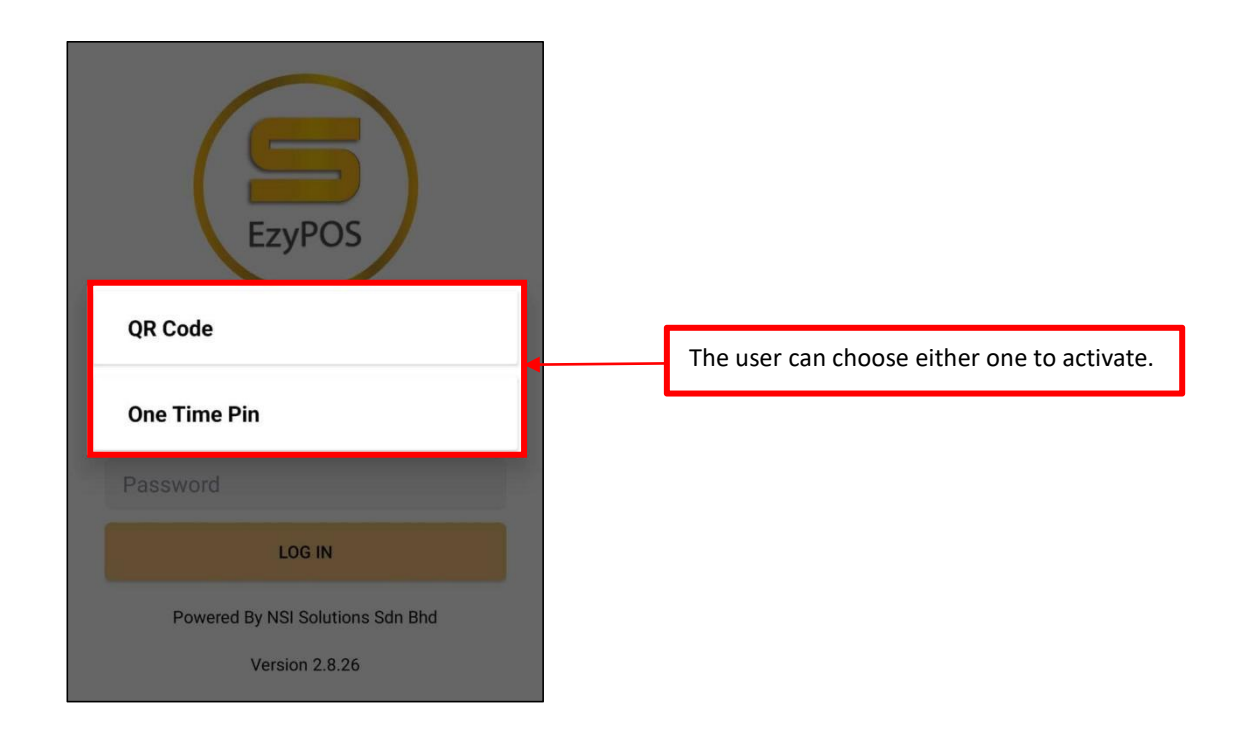

7. You can see the terminal number details after activating the license. (Refer Step 4) Key in the username and password. Then, click the login button.

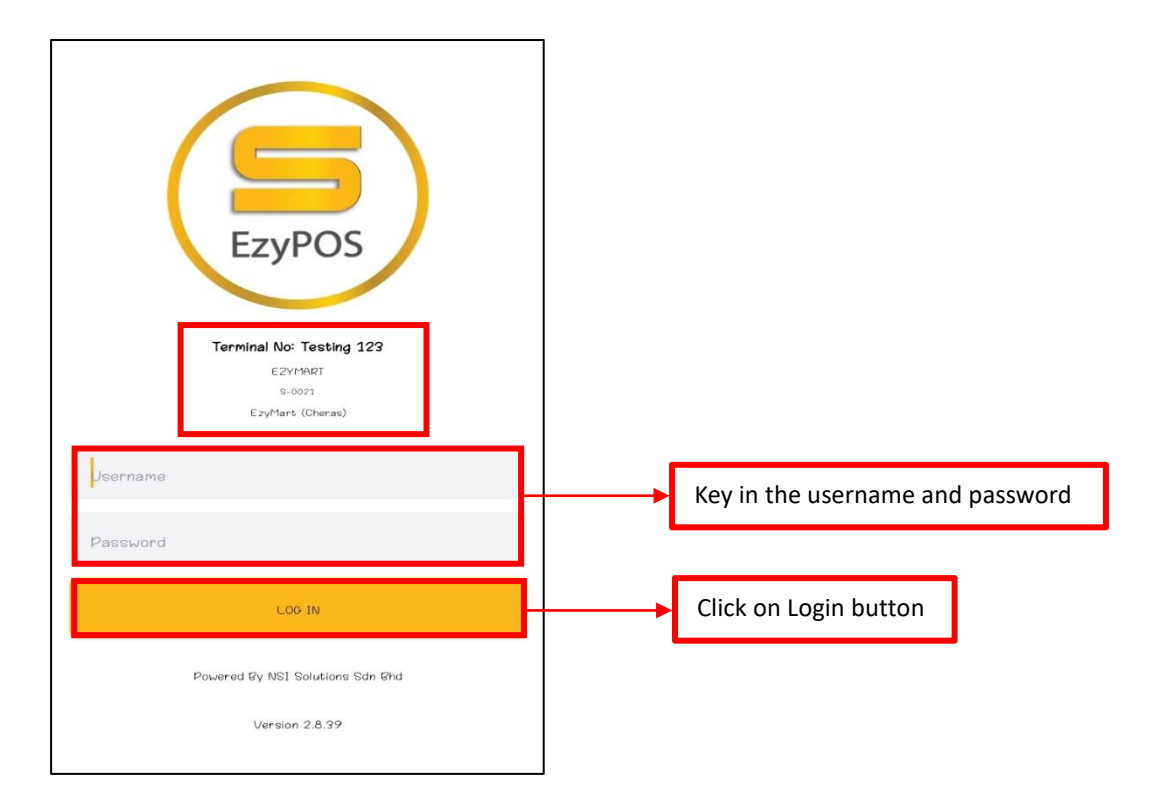

8. Once you log in, wait a moment until the master data is successfully downloaded. Done button will be turn yellow once done.

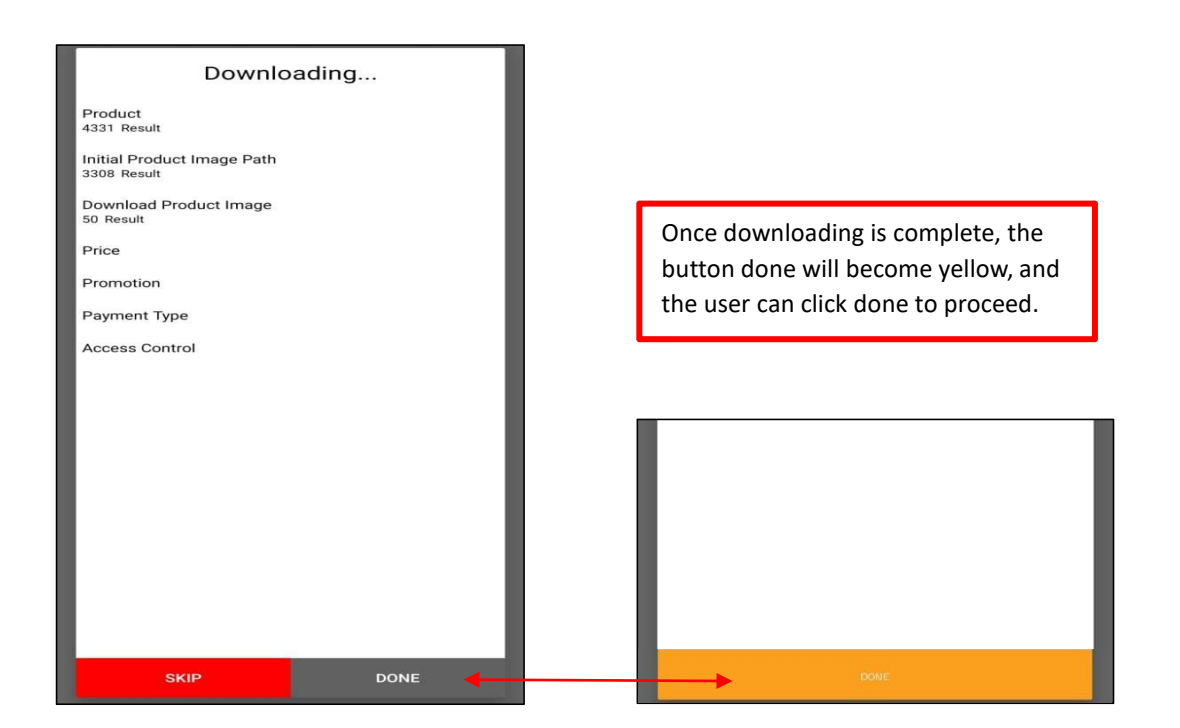

9. After login, the user will see this interface for the EzyPOS application. Then, click Sync Data to sync with master data in the back office.

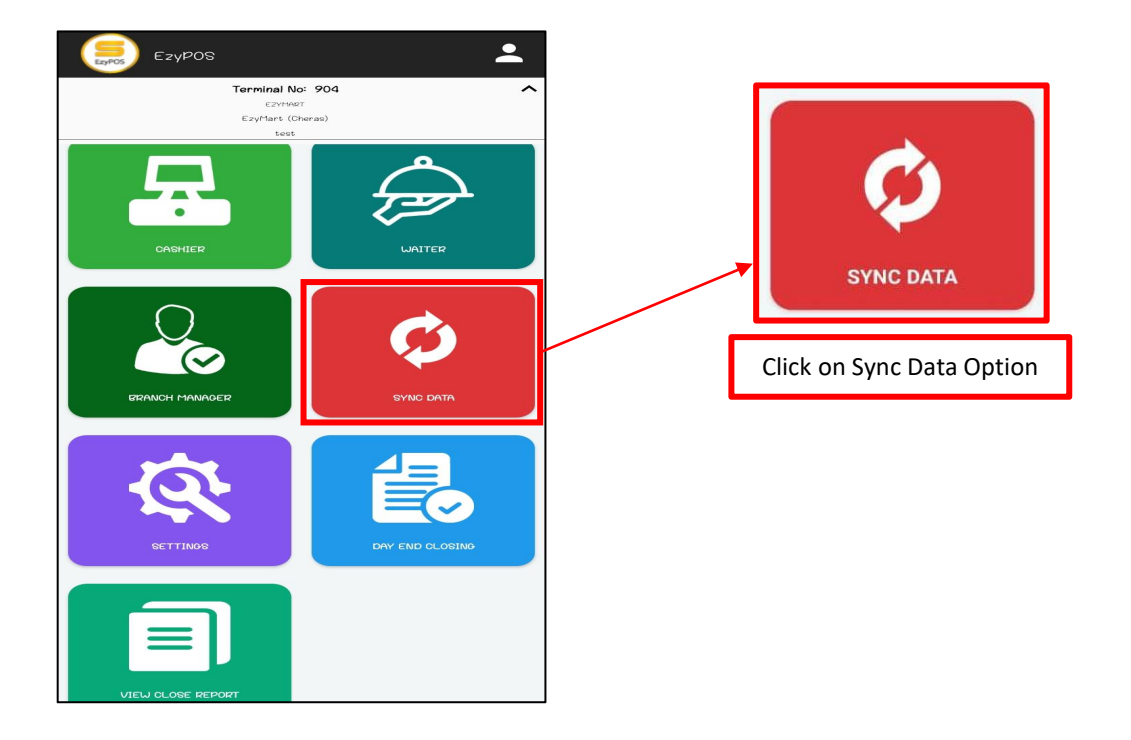

### 10. Wait until the data sync is complete.

| Syncina                                                                                                    | Done                       |                                                                                                    |
|----------------------------------------------------------------------------------------------------|----------------------------|----------------------------------------------------------------------------------------------------|
|                                                                                                    |                            |                                                                                                    |
|                                                                                                    | Cashier                    |                                                                                                    |
| Gashlen                                                                                                    | 1 Penut                    |                                                                                                    |
| 1 Kedut                                                                                                    |                            |                                                                                                    |
|                                                                                                    | Product                    |                                                                                                    |
| 22 Deput                                                                                                    | 27 Pesuit                  |                                                                                                    |
| 27 14504                                                                                                    |                            |                                                                                                    |
| Party I                                                                                                    | Price                      |                                                                                                    |
| Fride                                                                                                    | 162 Result                 |                                                                                                    |
| Accession and a second second s |                            | Attention                                                                                                    |
| Promotion                                                                                                    | Promotion                  | The states of the states of th |
|                                                                                                    | 0 Result                   | All data has been successfully synced                                                                                                    |
| Initial Product Image Path                                                                                                    |                            |                                                                                                    |
|                                                                                                    | Initial Product Image Path |                                                                                                    |
| Download Product Image                                                                                                    | 127 Peruft                 |                                                                                                    |
|                                                                                                    |                            |                                                                                                    |
| Payment Type                                                                                                    | Download Product Image     |                                                                                                    |
|                                                                                                    | 191 Rosan                  |                                                                                                    |
| Access Control                                                                                                    | 7                          |                                                                                                    |
|                                                                                                    | Payment Type               |                                                                                                    |
| Log                                                                                                    | O Result                   |                                                                                                    |
|                                                                                                    |                            |                                                                                                    |
|                                                                                                    | Access Control             |                                                                                                    |
|                                                                                                    | 19 Result                  |                                                                                                    |
|                                                                                                    |                            | *After completion click DONE to                                                                                                    |
|                                                                                                    | Log                        | Arter completion, click <b>Dome</b> to                                                                                                    |
|                                                                                                    | 0 Result                   | proceed Then an attention message                                                                                                    |
|                                                                                                    |                            | proceed. men, an attention message                                                                                                    |
|                                                                                                    |                            | will non up to let you know that data                                                                                                    |
|                                                                                                    |                            |                                                                                                    |
|                                                                                                    |                            | has already been successfully synced                                                                                                    |
| Price                                                                                                    |                            |                                                                                                    |
|                                                                                                    |                            |                                                                                                    |
| 100/162                                                                                                    |                            |                                                                                                    |
|                                                                                                    |                            |                                                                                                    |
| SKIP DONE                                                                                                    | DONE                       |                                                                                                    |
|                                                                                                    |                            |                                                                                                    |
|                                                                                                    |                            |                                                                                                    |

11. Next is Cashier Option.

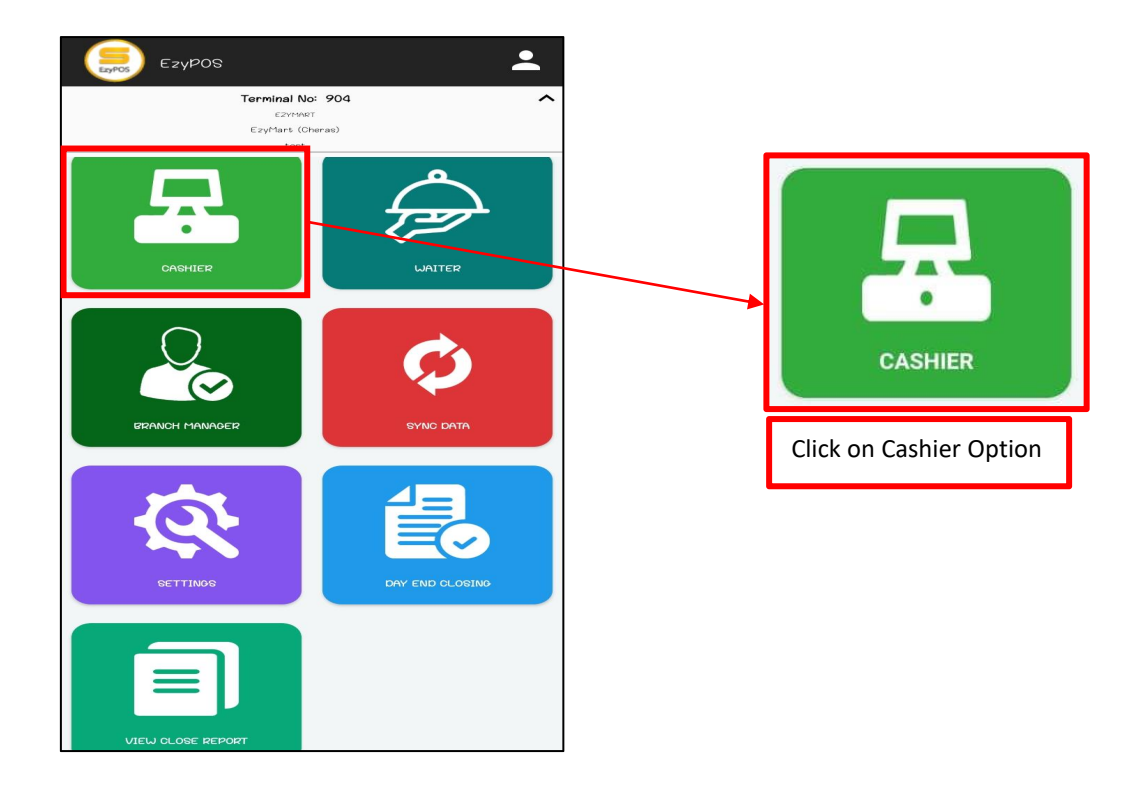

1. Once you click on the cashier icon option, you will see a skip message. Then, click on that skip button to proceed. But if you click on the OK button, you can also do float out and float in before using the POS cart function.

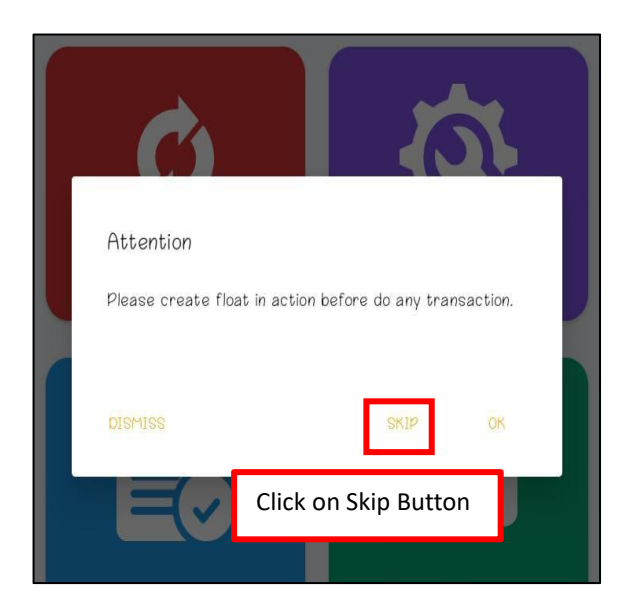

2. After clicking skip button, user will see this interface. Then click on the setting icon to choose either want to open items, do float in, and flout out. (*Open Items, Float In, and Float Out is Optional*)

| EzyPOS<br>Add Customer<br>CART                                 | SEARCH              | Open Item                                                                                                    |
|----------------------------------------------------------------|---------------------|----------------------------------------------------------------------------------------------------|
| Click on this 🔼 bu<br>the user to know the<br>of the terminal. | tton for<br>details | Float In<br>Float Out                                                                                                    |
|                                                                |                     |                                                                                                    |
| Net Total                                                      | <b>≫</b><br>₽∺ 0.00 | Turninum ( TOD-1<br>Harohank Ika ( 2004)<br>Harohank Ika ( 2004)<br>Olaik ( 3 - 0.004)<br>Olaik ( 3 - 0.004)<br>Olai |
| SCAN ITEM                                                      | PAYMENT             |                                                                                                    |

3. After that, enter the float in/out amount and remark. Then click submit button to proceed. (*You may choose either one to do*)

| EzyPOS             | stomer      | \$                                              |
|--------------------|-------------|-------------------------------------------------|
| CART               | SEARCH      |                                                 |
| Float In           |             |                                                 |
| Amount:<br>Remark: |             |                                                 |
| Insert remark here |             | Enter the Amount and Remark, then click Submit. |
|                    | CANCEL SUBM |                                                 |

4. If the user doesn't want to use the setting option, just login like usual, click **Cashier**, click **Skip** at Attention message, and click **Search**.

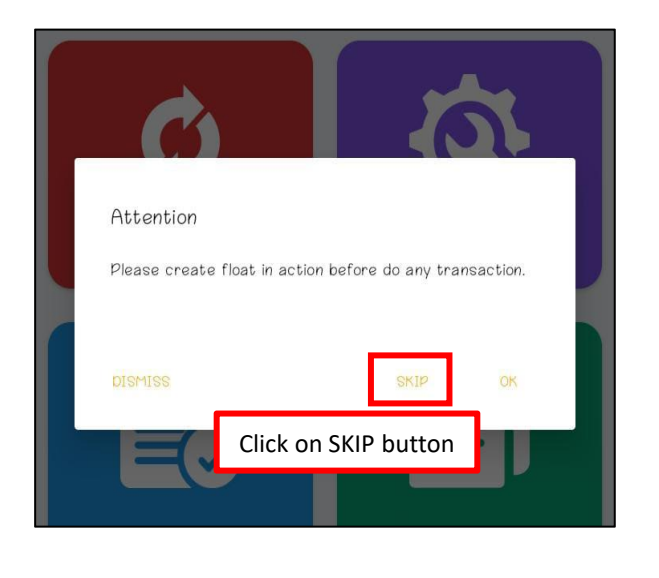

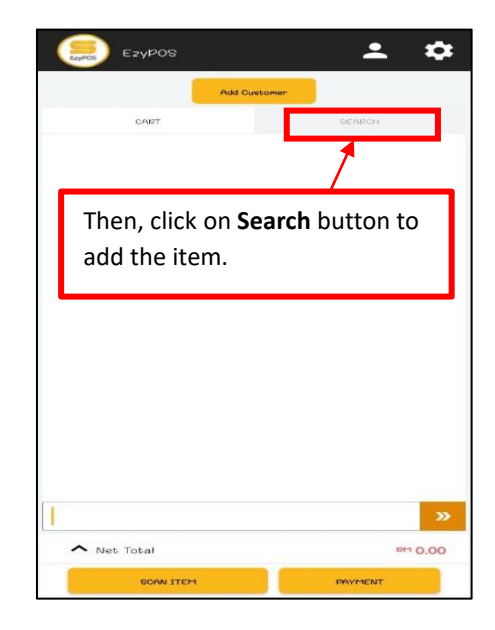

5. Then, key in the item name/ code and click the search icon button.

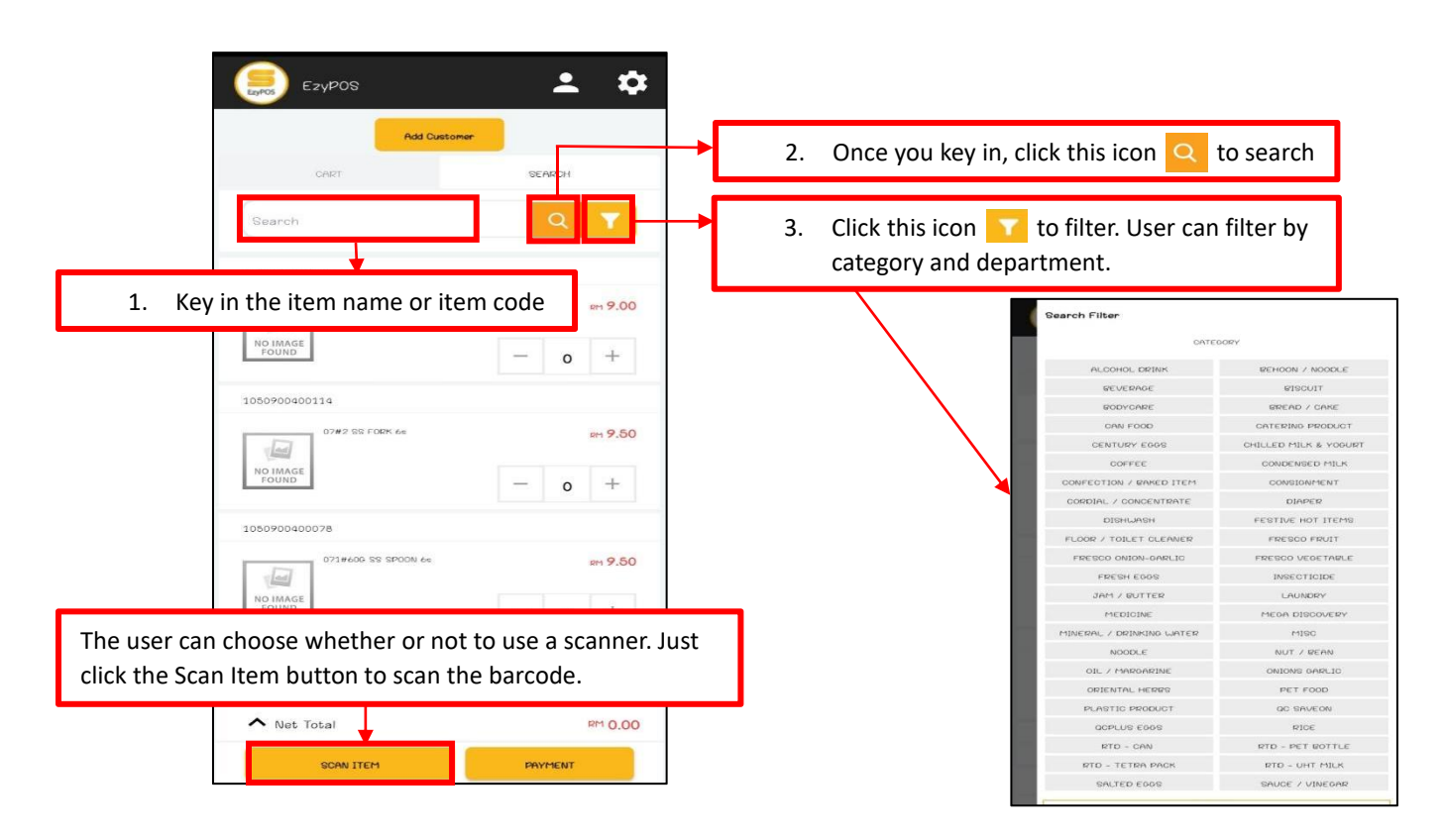

6. After that, find the item that you want and click the [+] button to add the item quantity in the cart. The net total will also show.

|                                         | \$                                                                                                    | Ezypos                           | <b>±</b> ‡      |
|-----------------------------------------|----------------------------------------------------------------------------------------------------|----------------------------------|-----------------|
| Add Customer                            |                                                                                                    | Add Customer                     |                 |
| CART SEARCH                             |                                                                                                    | CART                             | SEARCH          |
| egg Q                                   | <b>T</b>                                                                                                    | egg                              | Q <b>T</b>      |
| 9551000570037                           |                                                                                                    | 9551000570037                    |                 |
| 3010 DUCK CENTURY EGO (d'0 * 24 PKTG)   | 147.00                                                                                                    | 1010 DUCK CENTURY EQ0 (4'8 * 24  | PKTS) RM 147.00 |
| 0                                       |                                                                                                    | 20                               | - 1 +           |
| Click the [+] button to add             | the last the last the | 9551000570020                    |                 |
| item quantity in the cart.              |                                                                                                    | 1010 DUCK CENTURY EGG (4'S)      | RM 6.90         |
| 2                                       |                                                                                                    |                                  | - o +           |
| 9551000570099                           |                                                                                                    | 9551000570099                    |                 |
| 1010 SALTED DUCK EGG (8'S * 12 PKTS) RM | 113.40                                                                                                    | 1010 SALTED DUCK EGG (8'S * 12 P | KTG) RM 113.40  |
| ≥ <sup>—</sup> o                        | +                                                                                                    | the Trans                        | — o +           |
| 9551000570051                           |                                                                                                    | 9551000570051                    |                 |
| 1010 SALTED DUCK EGG (4'S * 24 PKTS) RM | 113.40                                                                                                    | 1010 GALTED DUCK EDD (4'S * 24 P | KTG) pm 113.40  |
| ∧ Net Total                             | RM 0.00                                                                                                    | ∧ Net Total                      | RM 147.00       |
| SCAN ITEM PAYMENT                       |                                                                                                    | SCAN ITEM                        | PAYMENT         |

7. After determining the quantity of the item, click on cart tab. Here you will see the item detail and net total.

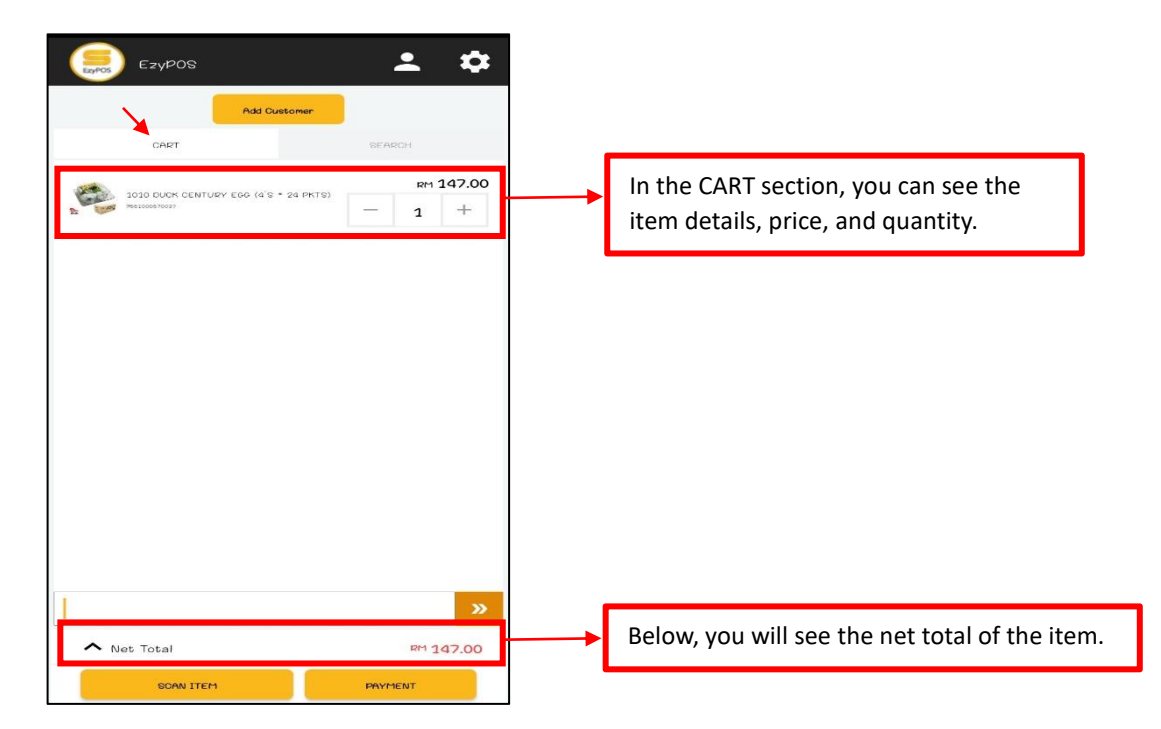

8. To edit the item quantity. Click on the quantity number, and a prompt message will pop up to edit the quantity. Click Submit once you're done editing.

| E2YPOS                                  | •       | \$          |
|-----------------------------------------|---------|-------------|
| Ant Distance                            |         |             |
| Click here for Edit                     |         |             |
| 1010 IALES GENTURE INS (S.S. * SOFIETS) | RM<br>1 | 147.00<br>+ |
| Edit Quantity                           |         |             |
|                                         |         |             |
| CANDEL SUR                              | 1LT     |             |
|                                         |         |             |
| Click Submit to proce                   | ed.     |             |
|                                         |         |             |
|                                         |         | >>          |

9. To settle the transaction and payment method, the user needs to click the payment button to pay.

| Ezypos                  |                | •         | \$              |
|-------------------------|----------------|-----------|-----------------|
| Add                     | l Cuetomer     |           |                 |
| CART                    |                | SEARCH    |                 |
| 1010 DUCK CENTURY E68 ( | а'в * 24 рктв) | RM<br>— 1 | 147.00          |
|                         |                |           |                 |
| Click the payr          | ment but       | ton to pa | ay.             |
| l                       |                |           | <b>&gt;&gt;</b> |
| ∧ Net Total             |                | RW J      | 47.00           |
| SCAN ITEM               |                | PAYMENT   |                 |

10. Then, select the payment method that the customer wants. As for this tutorial, we will use Cash payments.

| ÷                                                                                 |                                     |
|-----------------------------------------------------------------------------------|-------------------------------------|
| Quantity<br>Total Sales<br>Service Change (0%)<br>SST (0%)<br>Rounding Adjustment | 1<br>147.00<br>0.00<br>0.00<br>0.00 |
| Net Total                                                                         | RM 147.00                           |
| Select Payment                                                                    |                                     |
| Cash                                                                              |                                     |
| Card                                                                              |                                     |
| QR Pay                                                                            |                                     |
| FOOD PANDA                                                                        |                                     |
| GRAB FOOD                                                                         |                                     |
| GRAB PAY                                                                          |                                     |

11. After that, enter the cash amount in the field, and then click the "**Proceed**" button.

| ÷                            |           |
|------------------------------|-----------|
| Quantity                     | 1         |
| Total Sales                  | 147.00    |
| Service Charge (0%)          | 0.00      |
| Sol (0%)                     | 0.00      |
| Rounding Hojuermene          | 0.00      |
| Net Total                    | RM 147.00 |
| CASH                         |           |
| Key in paym <mark>e</mark> r | nt amount |
|                              |           |
| 1.Enter the a                | mount     |
|                              |           |
|                              |           |
| 2. Click here to             | proceed   |
|                              |           |
| PROCEED                      |           |

12. Once you click proceed, the receipt will be auto generated, user also can click re-print to print the receipt again.

| ÷                                                |                                                                                                    |
|--------------------------------------------------|----------------------------------------------------------------------------------------------------|
| Re                                               | sceipt                                                                                                    |
| EzyMart (Cheras)                                 |                                                                                                    |
| 672. Ground Floor.                               |                                                                                                    |
| Viva Shopping Mall,                              |                                                                                                    |
| No.85, Jalan Loke Yew,                           |                                                                                                    |
| 55200 Kuala Lumpur.                              |                                                                                                    |
| TEL: 0162067272                                  |                                                                                                    |
| FAX                                              |                                                                                                    |
|                                                  |                                                                                                    |
| TIM                                              | VOICE                                                                                                    |
| INVOICE NO: 28                                   | COUNTER: TOOO1                                                                                                 |
| OPERATOR: test                                   |                                                                                                    |
| 02/09/2023                                       | 10:10:45 am                                                                                                    |
| Item/Barcode                                     | (1211)                                                                                                    |
| 1010 DUCK CENTURY ECC (4'S * 24<br>9551000570037 | PKTS)                                                                                                    |
| 147.00*1                                         | 147.00                                                                                                    |
|                                                  |                                                                                                    |
| QUANTITY: 1                                      |                                                                                                    |
|                                                  |                                                                                                    |
| Total Sales                                      | 147.00                                                                                                    |
| Rounding Adjustment                              | 0.00                                                                                                    |
| Net Total                                        | 147.00                                                                                                    |
| Payment Method                                   | CASH                                                                                                    |
| Received Cash                                    | 148.00                                                                                                    |
| Change                                           | 1.00                                                                                                    |
|                                                  |                                                                                                    |
| THANK YOU.                                       |                                                                                                    |
| PLEASE COME AGAIN.                               |                                                                                                    |
|                                                  |                                                                                                    |
|                                                  | a management of the second second second second second second second second second second second second second |

13. The user can also *Void Items*, click on the 'Cart' section, click on *Minus ( - )*, and enter the credential of the supervisor, and click submit to proceed.

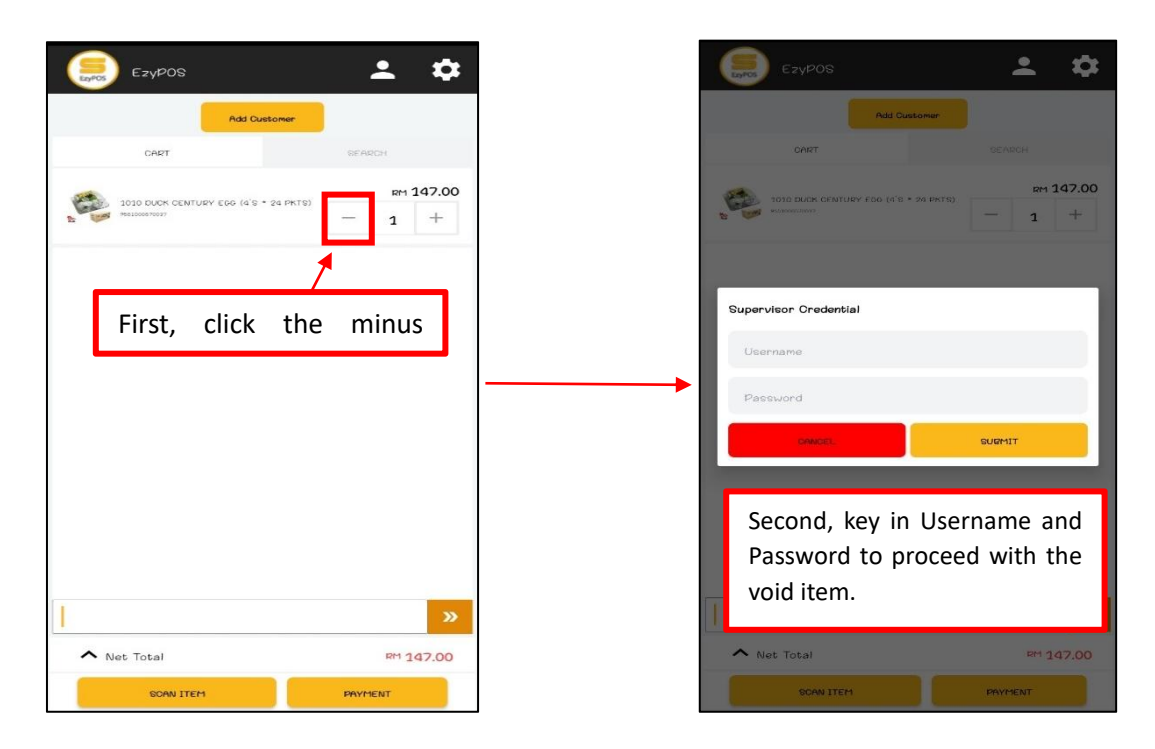

14. Otherwise, user also can at click *Item* column and click at '*Void*' button. Then click *Submit* to proceed.

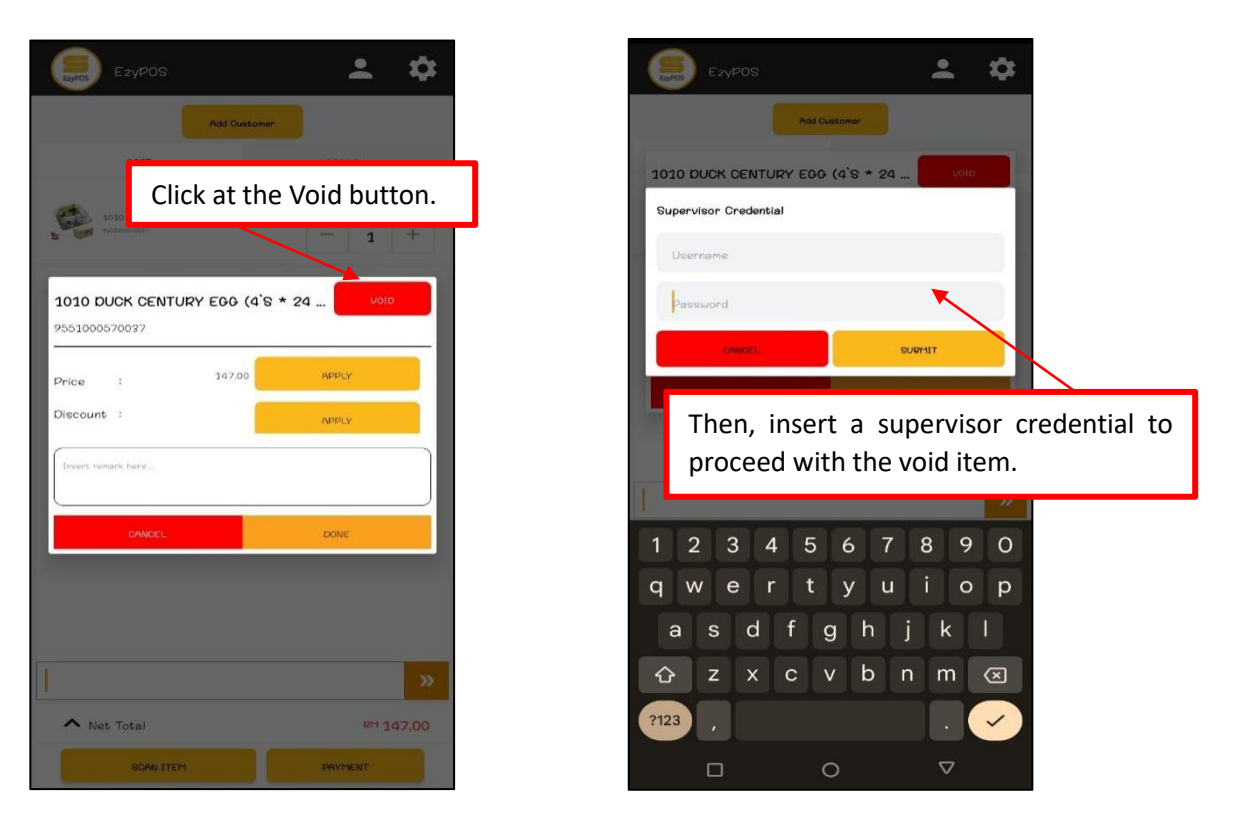

15. Next, users can also do price changes. Just using the same interface (can refer to number 13), click on the item column, and then click on **Apply**. Then insert the price that the user wants to change.

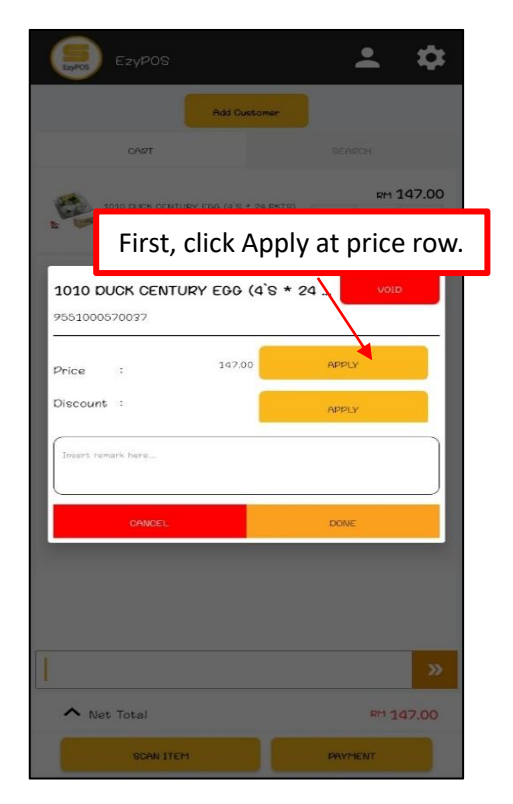

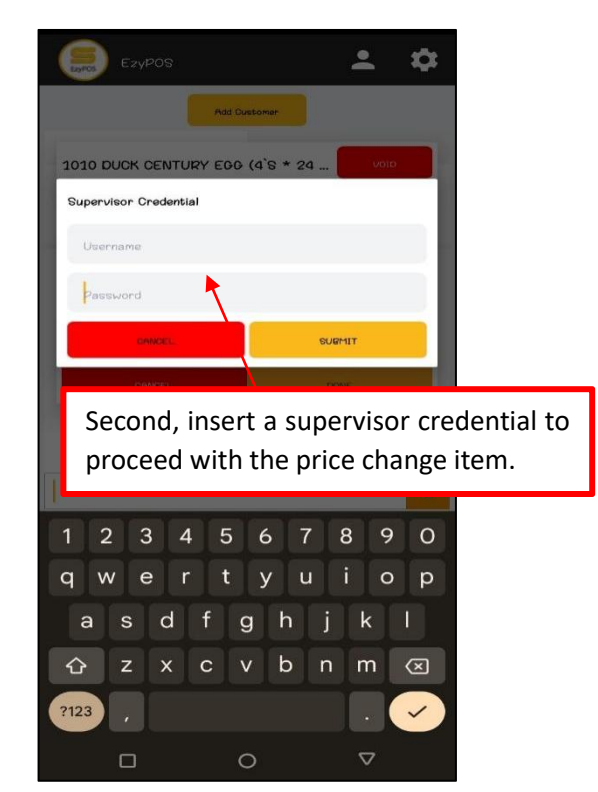

| EzyPOS                                                                                                    | As can be seen, once you click the submit<br>button, the total you entered is already changed<br>here. Click <b>Done</b> to proceed. Then, you can make<br>payments like usual. |
|----------------------------------------------------------------------------------------------------|----------------------------------------------------------------------------------------------------|
| Price Change 146.00 Create Control Control Con | 1010 DUCK CENTURY EGG (4'S * 24         VOID           9851000570097            Price            Discount            Insert remerk here                                         |
| The third is to insert a price change amount. Then click <b>Submit</b> .                                                                                                    |                                                                                                    |
| 1 2 3 -                                                                                                    |                                                                                                    |
| 4 5 6 -                                                                                                    | »                                                                                                    |
| 7 8 9 🗵                                                                                                    | SCAN LTCH PRVMENT                                                                                                    |
| (, 0 . )                                                                                                    |                                                                                                    |

16. Not only that, users can also get discounts on all items that they want. Using the same interface, click the **Apply** button in the *Discount* row and insert the supervisor credential to proceed.

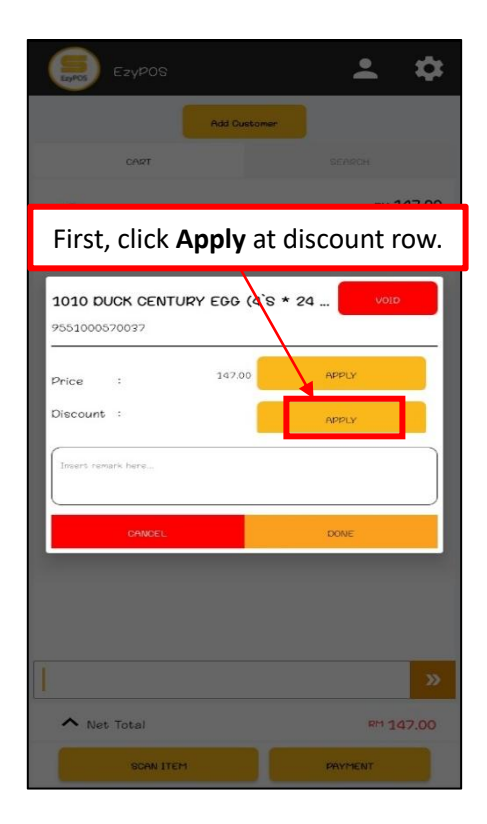

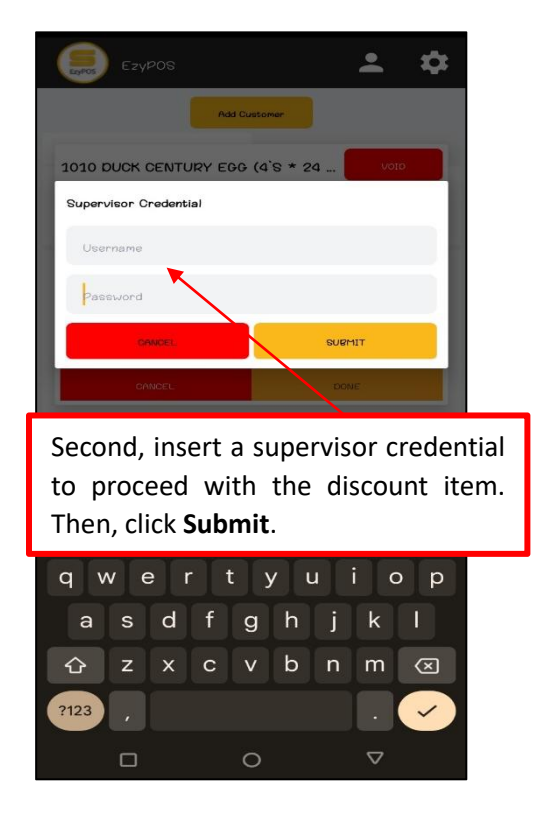

| Ezypos 💄 🏟                                                                                                    |
|----------------------------------------------------------------------------------------------------|
| Add Oustomer<br>CART SCARDH                                                                                                    |
| 1010 DUCK CENTURY EGG (4`S *<br>RM 147.00                                                                                                    |
| Amount     INM 1.00                                                                                                    |
| Percentage<br>%<br>CANCEL SUBMIT                                                                                                    |
| Then, key in the amount that the user needs to discount, and click <b>Submit</b> to proceed with that amount. The user can also discount by amount or by percentage. |
|                                                                                                    |
| 4 5 6 -                                                                                                    |

17. As can be seen, once you click the Submit button, the total discount that you entered is already changed here. Click **Done** to proceed. Then, you can make payments like usual.

| Ezypos 🚨 🏟                                                   | Ezypos 🚨 🏟                                                                    |
|--------------------------------------------------------------|-------------------------------------------------------------------------------|
| Add Customer                                                 | Add Customer                                                                  |
| CART GEARCH                                                  | CART SEARCH                                                                   |
| 3030 EACH CENTURY EOD (4'0 * 34 5KTS)<br>Met 147.00<br>- 1 + | зото виск склтиву год (4'8 * 34 рктя)         рет 145.00           возмовлини |
| 1010 DUCK CENTURY EGG (4'S * 24 void<br>9551000570037        |                                                                               |
| Price : 147.00 APPLY<br>Discount : 146.00 APPLY              |                                                                               |
| Disort reserve here                                          |                                                                               |
|                                                              |                                                                               |
|                                                              |                                                                               |
| ×                                                            | ×                                                                             |
| Net Total RM 147.00                                          | Net Total RM 146.00                                                           |
| SDAN ITEM PAYMENT                                            | BCAN ITEM PAYMENT                                                             |

18. Next, Waiter section.

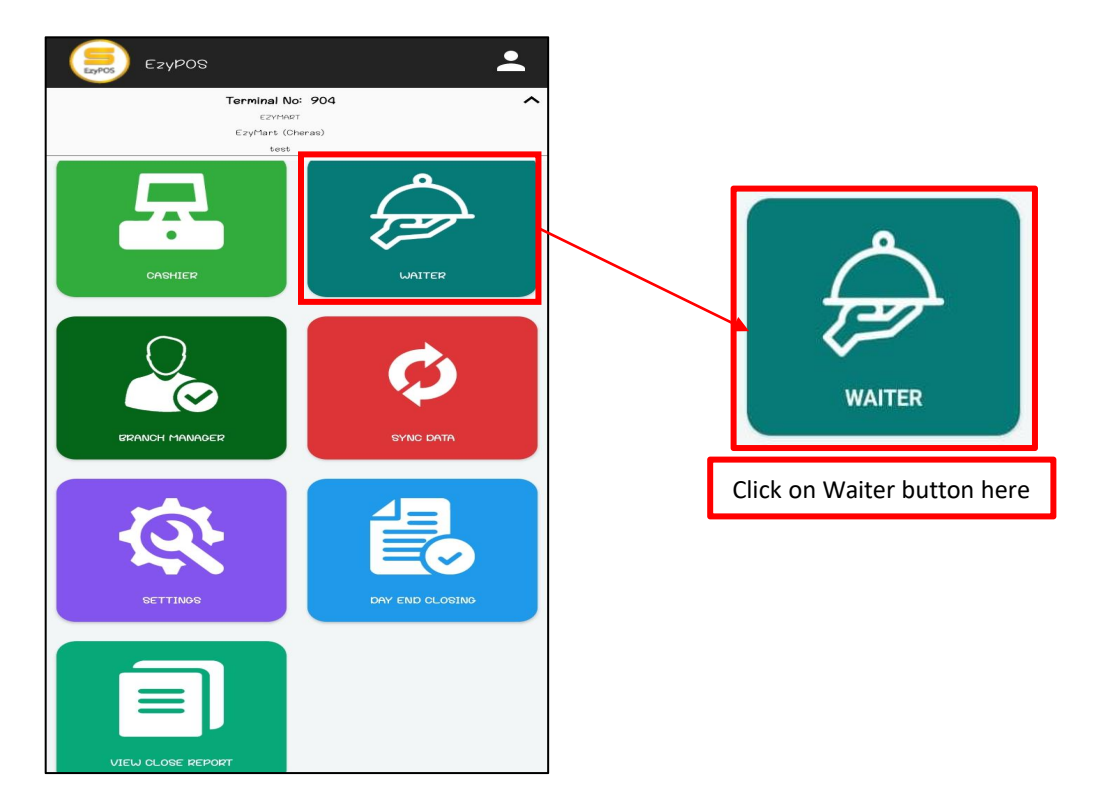

19. Click on the available table. The user can check table status based on the color stated.

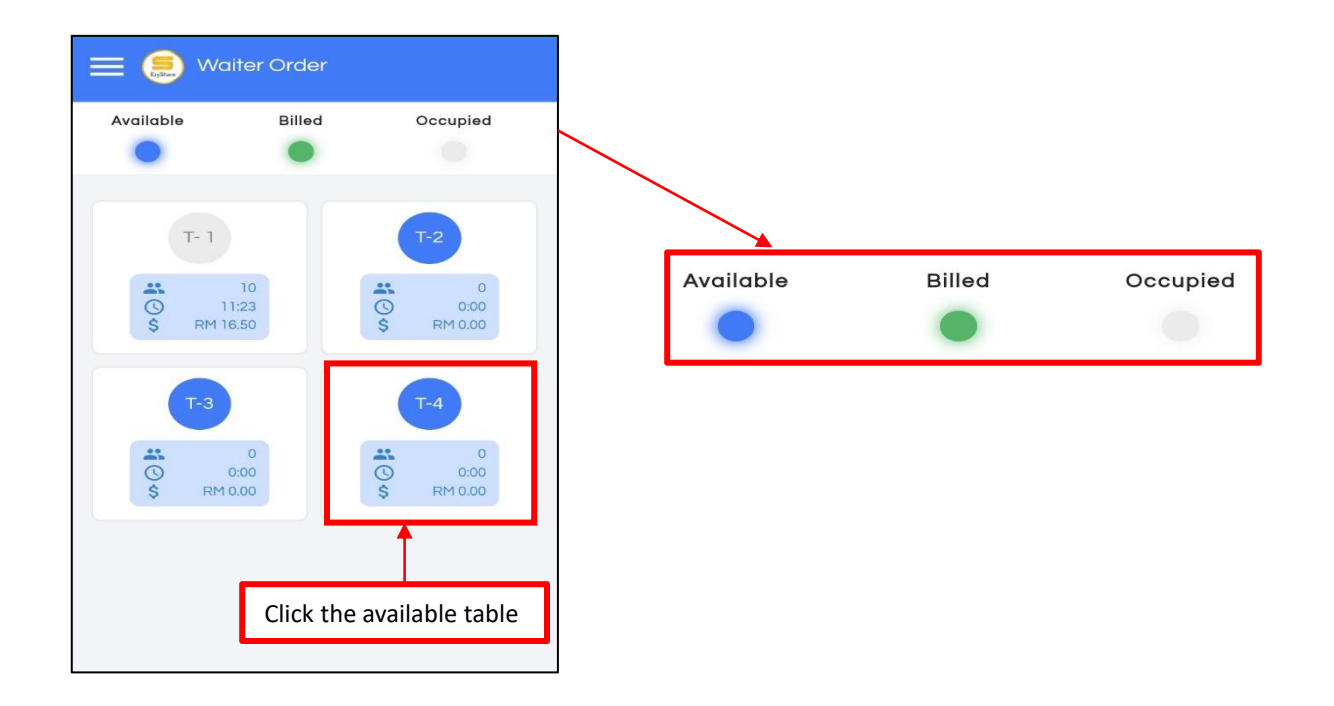

20. Next, click on the new order button to continue.

| Available    | Billed       | Occupied       |
|--------------|--------------|----------------|
| T- 1         |              | T-2            |
| S RIPTO:     | Table Orde   | er X           |
| Crec         | New Orde     | e Orders<br>er |
|              | Î            |                |
| Click this k | outton to ad | ld new order.  |

# 21. Then select the number of the guest.

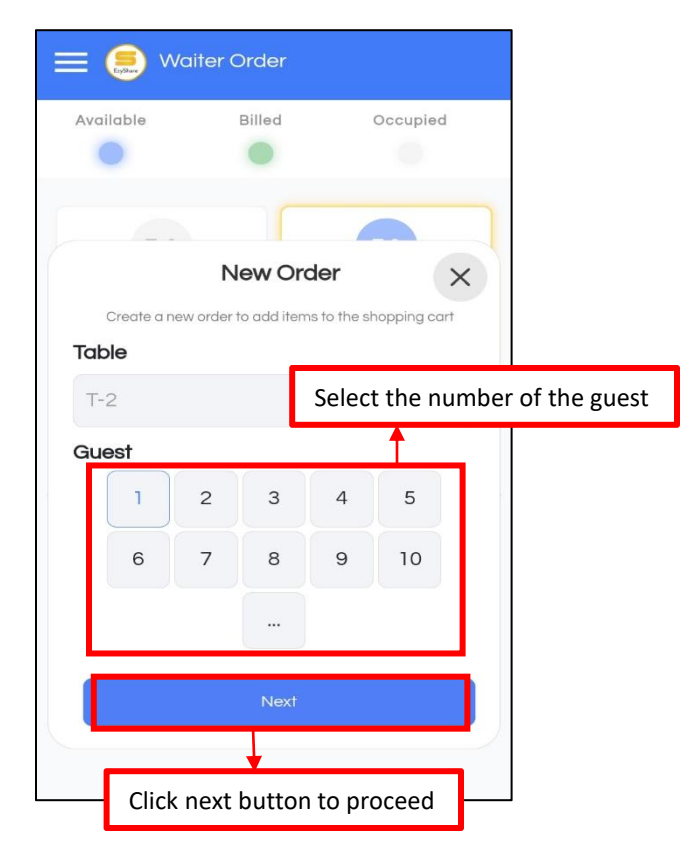

22. Search the product in the field or search by the category.

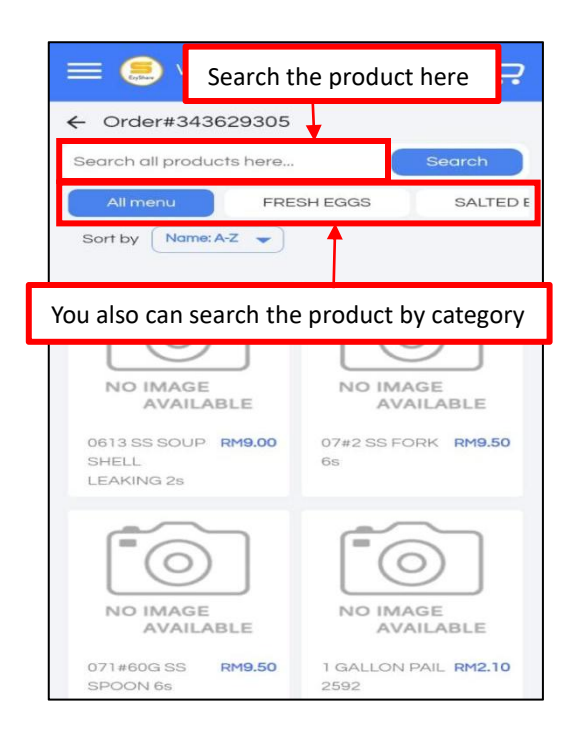

23. Once you find the item, click on the item column.

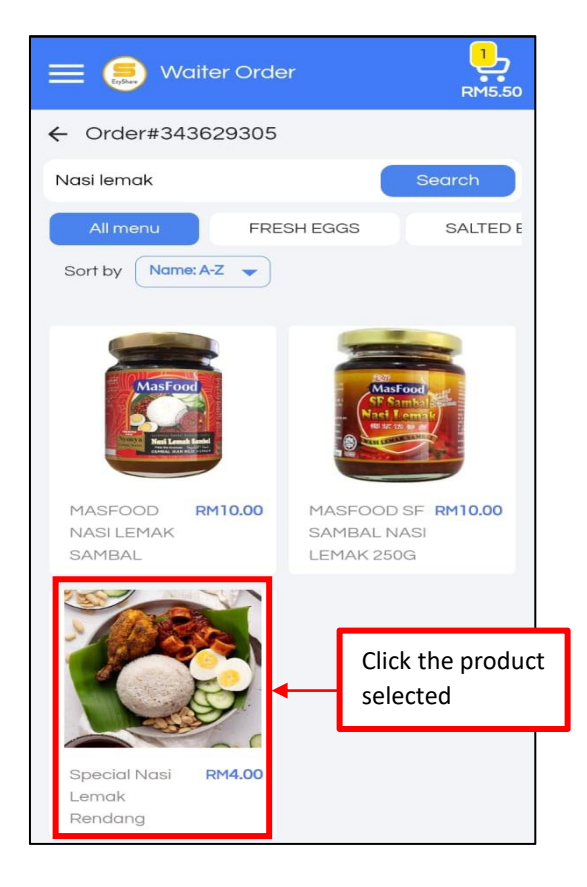

24. Next, select the modified option for the item and key in the quantity.

| = 🥮 wa                           | aiter Order                           | È      | 2                     |
|----------------------------------|---------------------------------------|--------|-----------------------|
| ← Order#343                      | dified option                         | Search |                       |
|                                  | Add Item                              | ×      |                       |
| SPICY<br>Select Up to 1.0        | ial Nasi Lemak Re<br>00 Option(s)     | ndang  |                       |
| NO SPIC<br>+ RM0.00              | MORE :<br>+ RM0.00                    | SPICY  |                       |
| REGULA<br>+ RM0.00               | R                                     |        |                       |
| SIZE<br>Select Up to 1.0         | 00 Option(s)                          |        |                       |
| SMALL                            |                                       | -      | 2.Adjust the quantity |
|                                  | + Add to order                        |        |                       |
| Special Nasi<br>Lemak<br>Rendang | RIMAJOU                               |        |                       |
| a                                | Once done, click<br>dd to order butto | on.    |                       |

25. After adding items to your order, you will go back to the item page. You can add more items before proceeding to place your order. If done, just click on the cart icon to view the item.

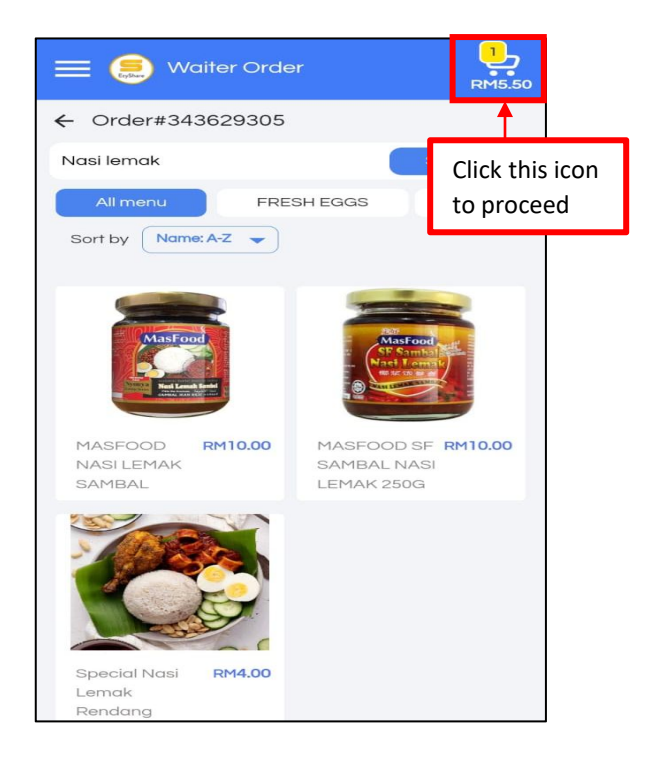

26. In this section, it will show the item that was added. Click on the item to edit or delete.

| Current Order (1)                                                | ×                                    |
|------------------------------------------------------------------|--------------------------------------|
| Table (T-2)                                                      |                                      |
| Special Nasi Lemak Rendang<br>No SPICY,SMALL,TAKE AWAY,NUC<br>1x | GGET<br>RM5.50<br>Incl RM1.50 add on |
| 1                                                                |                                      |
| Click the item to edit of                                        | r delete                             |
|                                                                  |                                      |
|                                                                  |                                      |
|                                                                  |                                      |
|                                                                  |                                      |
|                                                                  |                                      |
| Subtotal<br>Discount sales                                       | RM 5.50<br>RM 0.00                   |
| Total                                                            | RM 5.50                              |
| Place Order                                                      |                                      |

27. Then, to edit, click the blue button, and to delete, click the red button. Once done, click the place order to proceed.

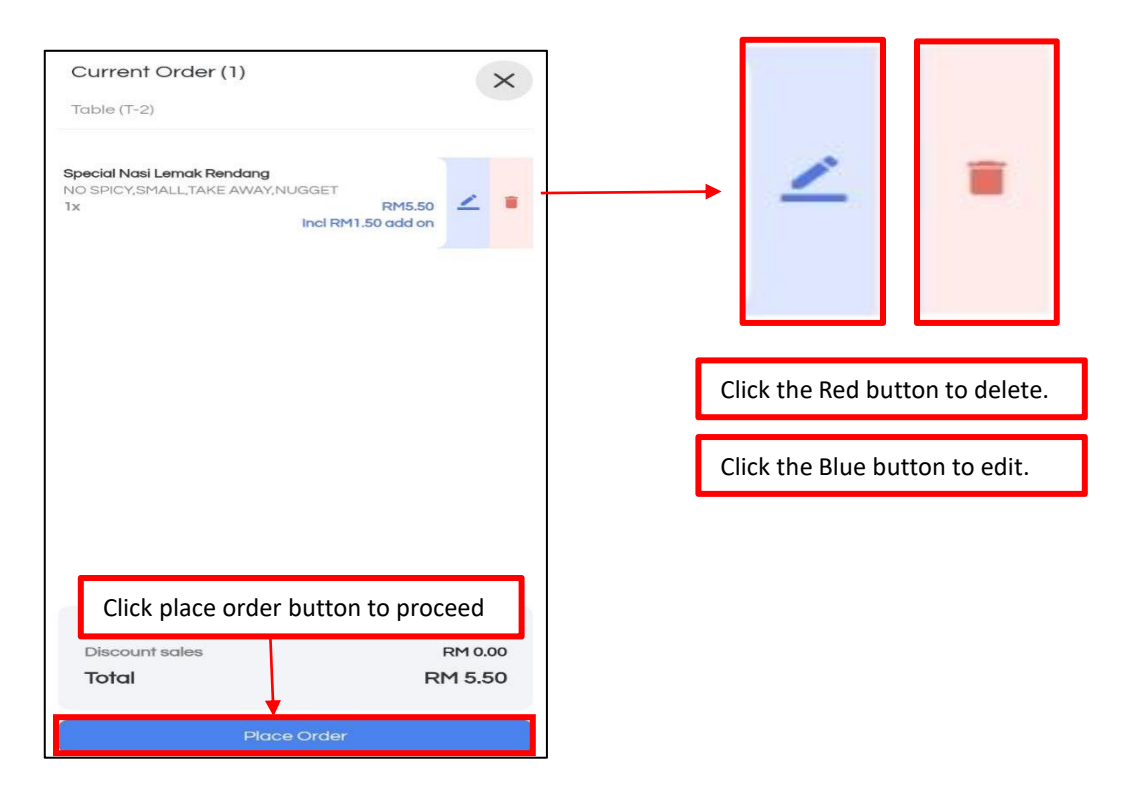

28. After the **Place Order** button gets pressed, that table will become Grey, which is already occupied. But the user can also edit and generate bills with a click at the table selected before.

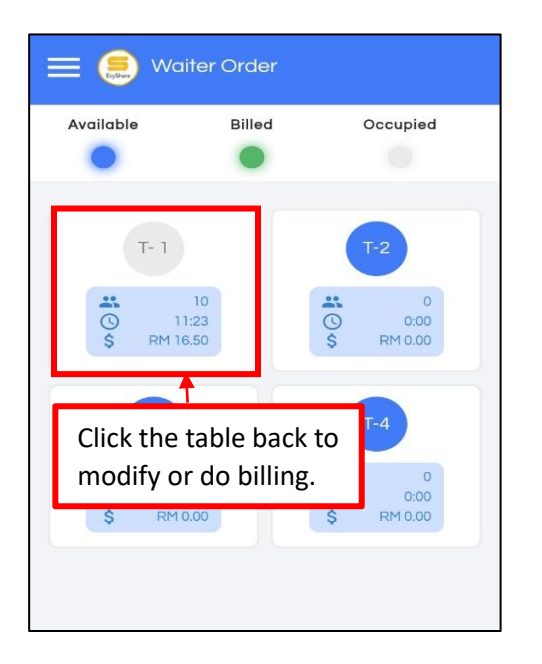

29. Then, the interface will turn like this. The user may click one of these buttons in order to complete the customer order. (All this will be printed for user reference.)

| 😑 🤶 Waiter Order                            |                                                                      |
|---------------------------------------------|----------------------------------------------------------------------|
| Available Billed Occupied                   | Click the "Edit Order" button to edit or add a new order.            |
| Table Order X                               | Click the "Add Guest No" button to add a number of customers.        |
| Create, Modify, or Delete Orders Edit Order | Click the "Transfer Table" button in order to change the table.      |
| Add Guest No                                | Click "Billing" button to give the bill to the customer.             |
| Transfer Table<br>Billing                   | Click the "Split Bill" button to separate the bill for the customer. |
| Split Bill                                  | Click "Settle billing" button to make the payment.                   |
| Settle Billing                              | Click "Cancel Order" button to cancel the order                      |
| Cancel Order                                | Citer Caller Order Button to Caller the Order.                       |

# 29 (i) Example of Edit Order.

| 😑 🤶 Waiter Order          |          |                                                                     |
|---------------------------|----------|---------------------------------------------------------------------|
| Available Billed          | Occupied |                                                                     |
|                           |          |                                                                     |
| Create, Modify, or Delete | r X      | First, click the "Edit Order" button<br>to edit or add a new order. |
| Edit Order                |          |                                                                     |
| Add Guest N               | lo       |                                                                     |
| Transfer Tab              | le       |                                                                     |
| Billing                   |          |                                                                     |
| Split Bill                |          |                                                                     |
| Settle Billing            | 3        |                                                                     |
| Cancel Orde               | er       |                                                                     |

(i) After clicking the **'Edit Order'** button, the user will see an interface like below (refer to the below picture). Then, the user can choose which item they need to add on or reduce.

| 😑 🥌 Waiter Orde                                                     | r 1.50                                             | l 1 | The user can choose all manus |
|---------------------------------------------------------------------|----------------------------------------------------|-----|-------------------------------|
| ← Order#253123162                                                   |                                                    |     | The user can choose an menus  |
| Search all products here                                            | Search                                             |     | using a search engine.        |
| All menu FRES                                                       | SH EGGS SALTED E                                   |     |                               |
| Sort by Name: A-Z -                                                 |                                                    |     |                               |
| NO IMAGE<br>AVAILABLE<br>0613 SS SOUP RM9.00<br>SHELL<br>LEAKING 25 | NO IMAGE<br>AVAILABLE<br>07#2 SS FORK RM9.50<br>6s |     |                               |
| NO IMAGE<br>AVAILABLE<br>071#60G SS<br>SPOON 68                     | NO IMAGE<br>AVAILABLE                              |     |                               |

(i) Then, click on the cart to see the current order, and click on the item column to update the item. The user can also do a discount on an item and can choose whether they want to use the discount by amount or percentage.

| Current Order (1)          | ×                            |
|----------------------------|------------------------------|
| Table (T-3)                |                              |
| Special Nasi Lemak         | Rendana                      |
| MORE SPICY, SMALL          | TAKE AWAY, HOT DOG<br>RM5.50 |
|                            | Inci RM1.50 ddd on           |
| l Î                        |                              |
| First, click at i          | tem column.                  |
|                            |                              |
|                            |                              |
|                            |                              |
|                            |                              |
|                            |                              |
| Subtotal<br>Discount sales | RM 5.50                      |
| Total                      | RM 5.50                      |
|                            |                              |
| Place                      | Order                        |

Second, the update item will appear for the user to do a discount. The user can insert a discount by amount or percentage, depending on your shop. Click **Update Order** to proceed.

1

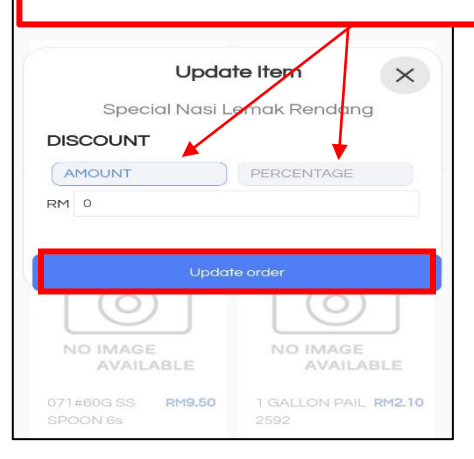

| Current Order (1)                                      | ×                                                        |
|--------------------------------------------------------|----------------------------------------------------------|
| Table (T-3)                                            |                                                          |
| Special Nasi Lemak Ren<br>MORE SPICY, SMALL, TAV<br>1x | dang<br>KE AWAY, HOT DOG<br>RM4.50<br>Incl RM1.50 add on |
|                                                        |                                                          |
|                                                        |                                                          |
|                                                        |                                                          |
| Subtotal<br>Discount sales                             | RM 4.50                                                  |
| Total                                                  | RM 4.50                                                  |
| Place Or                                               | der                                                      |

Last but not least, after clicking on the Update Order button, the user may proceed with a new price that is already stated (price after discounting). To proceed with the order, click the **'Place Order'** button.

### 29 (ii) Example of Add Guest No.

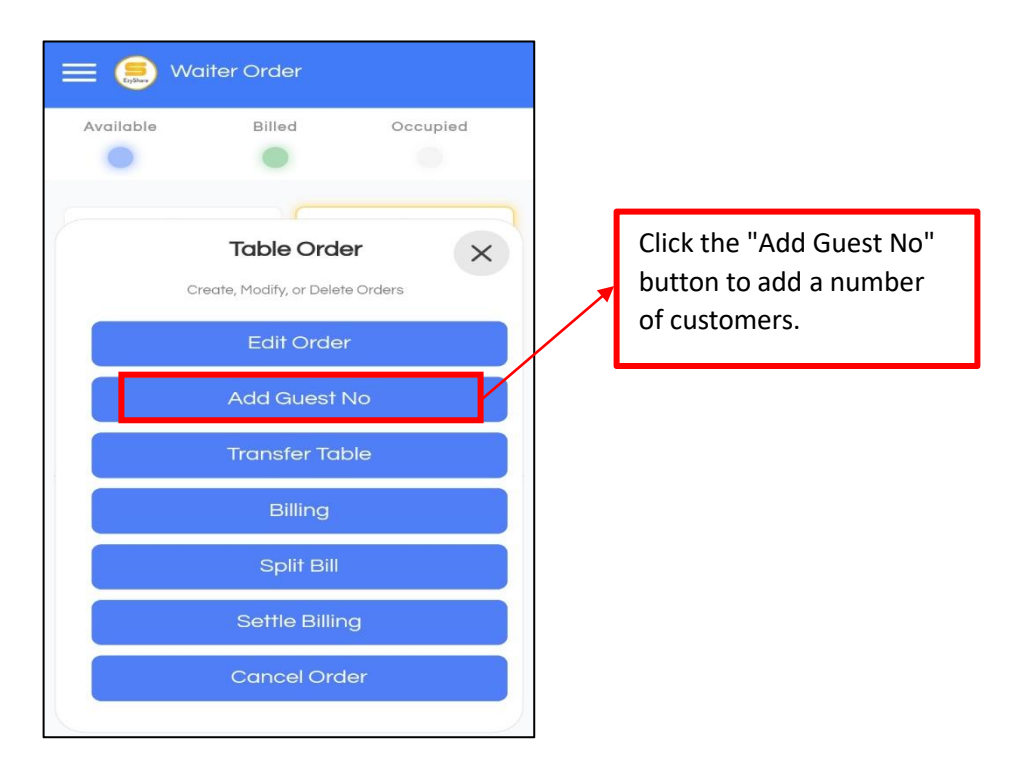

(ii) After the user clicks on add guest no, you will see the add guest no interface, where you can add or remove customers.

| 😑 🤶 Waiter Order                                                          |                                                                                                    |
|---------------------------------------------------------------------------|----------------------------------------------------------------------------------------------------|
|                                                                           | Click the <i>Minus</i> (-) and<br><i>Plus</i> (+) buttons to add<br>and reduce the number of<br>customers. |
| Add Guest No X<br>Add additional guest number<br>Guest Mo<br>- 2 +<br>Add |                                                                                                    |

29 (iii) Next example is Transfer Table.

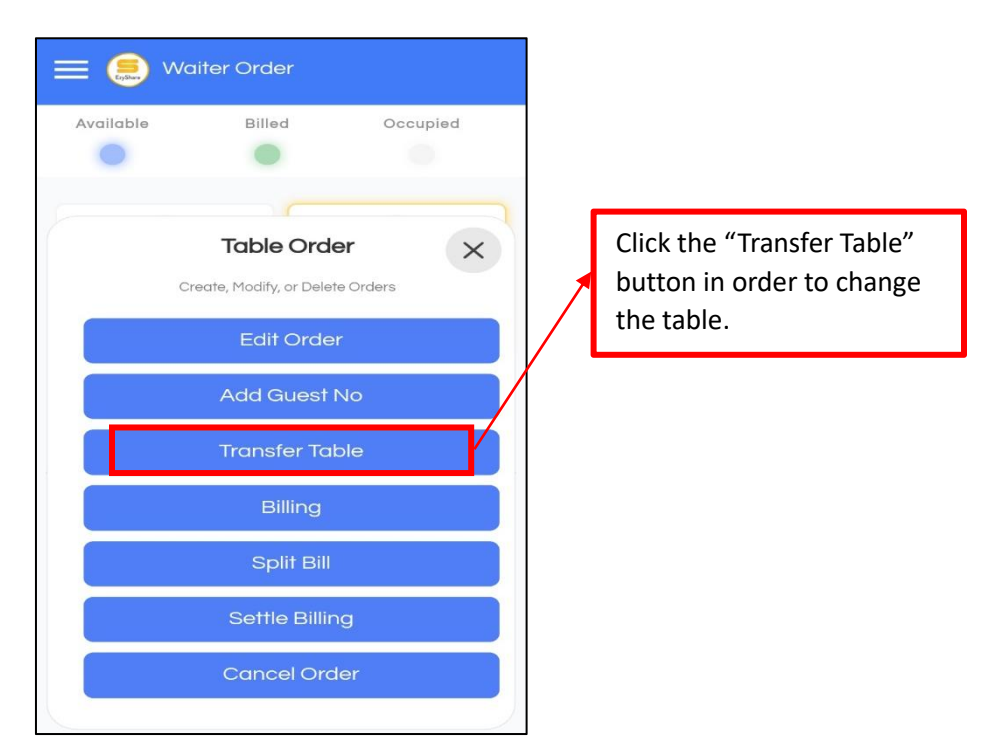

(iii) After the user clicks on the transfer table, the system will show you which table is still available and can be transferred.

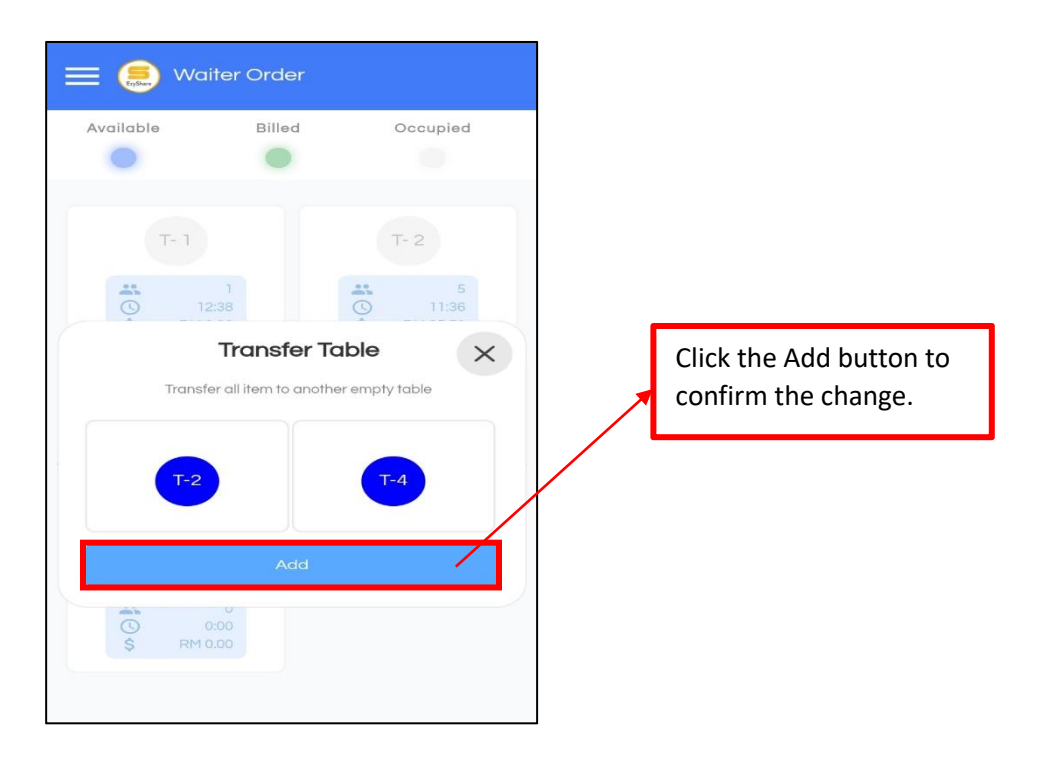

# 29 (iv) Example of Cancel Order.

| = 🦲 🛚     | /aiter Order                  |          |  |                                |
|-----------|-------------------------------|----------|--|--------------------------------|
| Available | Billed                        | Occupied |  |                                |
|           |                               |          |  |                                |
|           |                               |          |  |                                |
|           | Table Order                   | ×        |  |                                |
|           | Create, Modify, or Delete Ord | ers      |  |                                |
|           | Edit Order                    |          |  |                                |
|           | Add Guest No                  |          |  | Click "Cancel Order"           |
|           | Transfer Table                |          |  | button to cancel the<br>order. |
|           | Billing                       |          |  |                                |
|           | Split Bill                    |          |  |                                |
|           | Settle Billing                |          |  |                                |
|           | Cancel Order                  |          |  |                                |
|           |                               | 1        |  |                                |

(iv) After clicking **Cancel Order**, a message will pop up as a reminder for the user to cancel the order. When the user clicks on the *Void Cart & Cancel Order* button, users will be taken back to the home page of the Waiter Order.

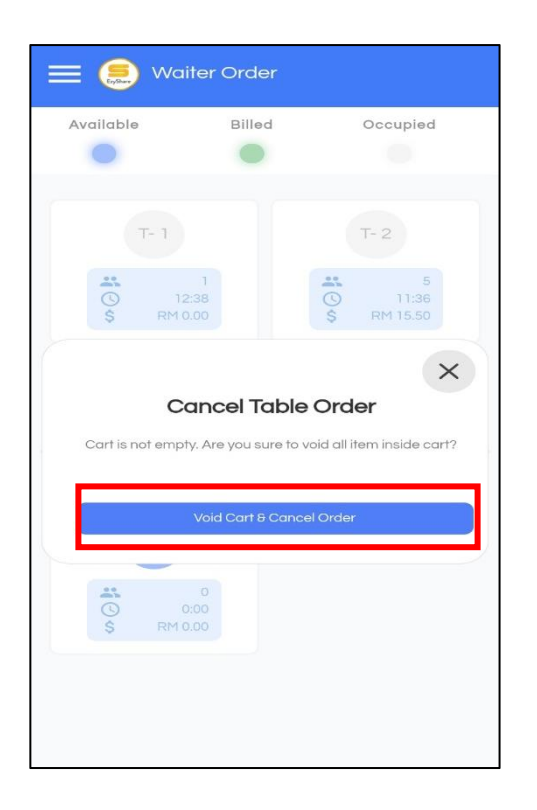

30. Once the user clicks 'Settle Billing' button, the customer can choose the payment type they want. And once payment has been made, the system will automatically generate the bill. The user can also reprint the bill.

| ÷                   |           | <del>~</del>                        |          |
|---------------------|-----------|-------------------------------------|----------|
| Quantity            |           | Recei                               | pt       |
| Tatal Color         | 1         |                                     |          |
|                     | 147.00    | EzyMart (Cheras)                    |          |
| Service Charge (0%) | 0.00      | 022 Convert Floor                   |          |
| SST (0%)            | 0.00      | Viva Shopping Mall,                 |          |
| Rounding Adjustment | 0.00      | No.85, Jalan Loke Yew,              |          |
|                     |           | 55200 Kuala Lumpur.                 |          |
| Net Total           | PM 147.00 | TEL: 0162067272                     |          |
|                     |           | FAX                                 |          |
|                     |           |                                     |          |
| Select P            | Payment   | INVOI                               | DE       |
|                     |           | INVOICE NO: 28                      | COUNTER: |
| -                   |           | OPERATOR: test                      |          |
| Tal Cash            |           | 02/09/2023                          | 10:10    |
| Ask Cash            |           | Item/Barcode                        |          |
|                     |           |                                     |          |
|                     |           |                                     |          |
| Card                |           | 1010 DOCK CENTORY EGG (4 S * 24 PK) | 5)       |
|                     |           | 142 00*1                            |          |
|                     |           | 147.00-1                            | 1        |
| _                   |           |                                     |          |
| CR Pay              |           | QUANTITY: 1                         |          |
|                     |           |                                     |          |
|                     |           | Provide a faire                     |          |
|                     |           | Not Total                           |          |
| FOOD PANDA          |           | Payment Mathod                      |          |
|                     | P         | Received Cash                       |          |
|                     |           | Change                              |          |
| CPAR FOOD           |           |                                     |          |
|                     | J         | THANK YOU.                          |          |
|                     |           | PLEASE COME AGAIN.                  |          |
|                     |           |                                     |          |
| GRAB PAY            |           |                                     |          |
|                     |           |                                     |          |

31. Next is Day End Closing.

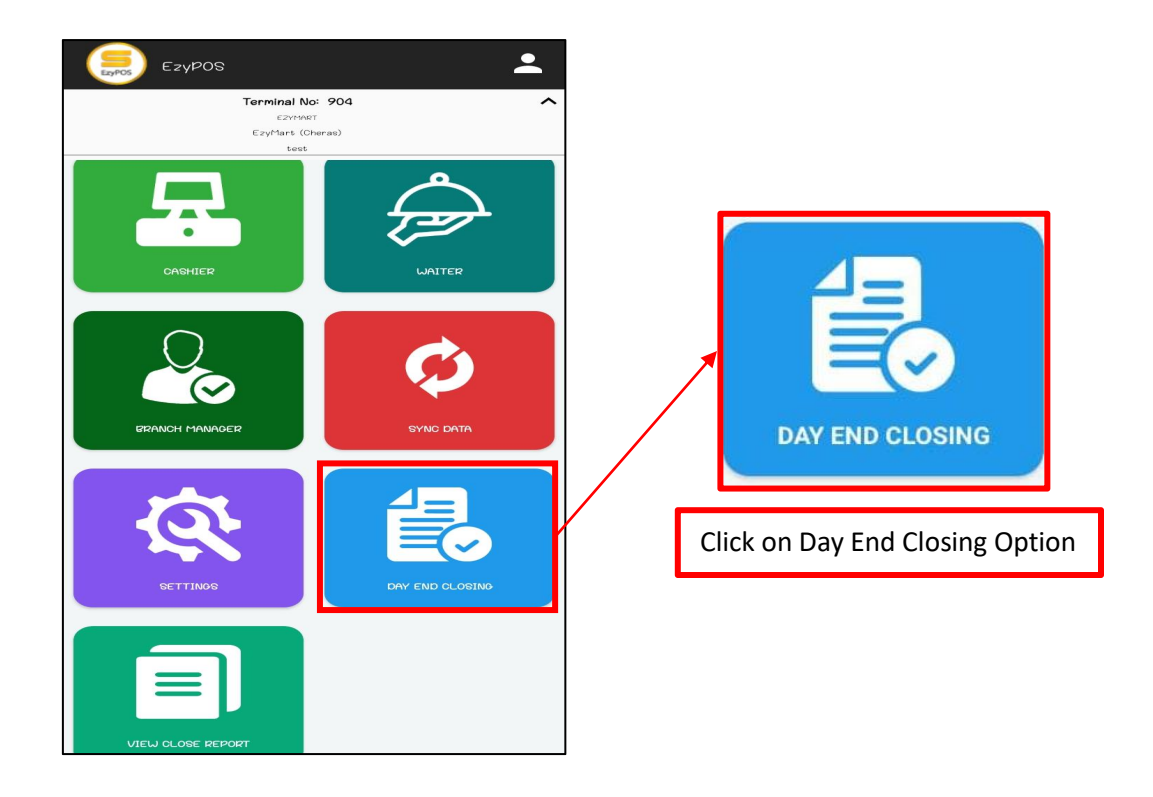

32. Once you click the option, you will see the *day-end closing listing* report. Click at **End Day Closing** to proceed closing.

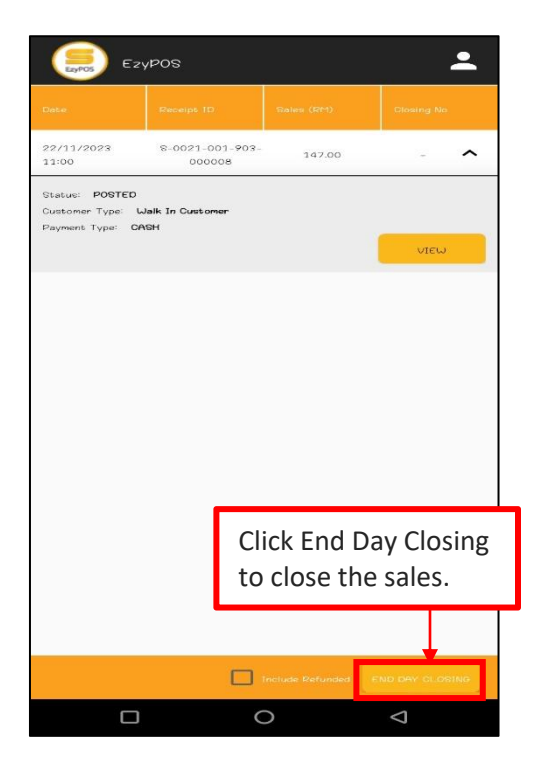

33. The user can select the report they want to view and then click the *View* button. Then, the user will see the dismiss, re-print, exchange item, and refund buttons.

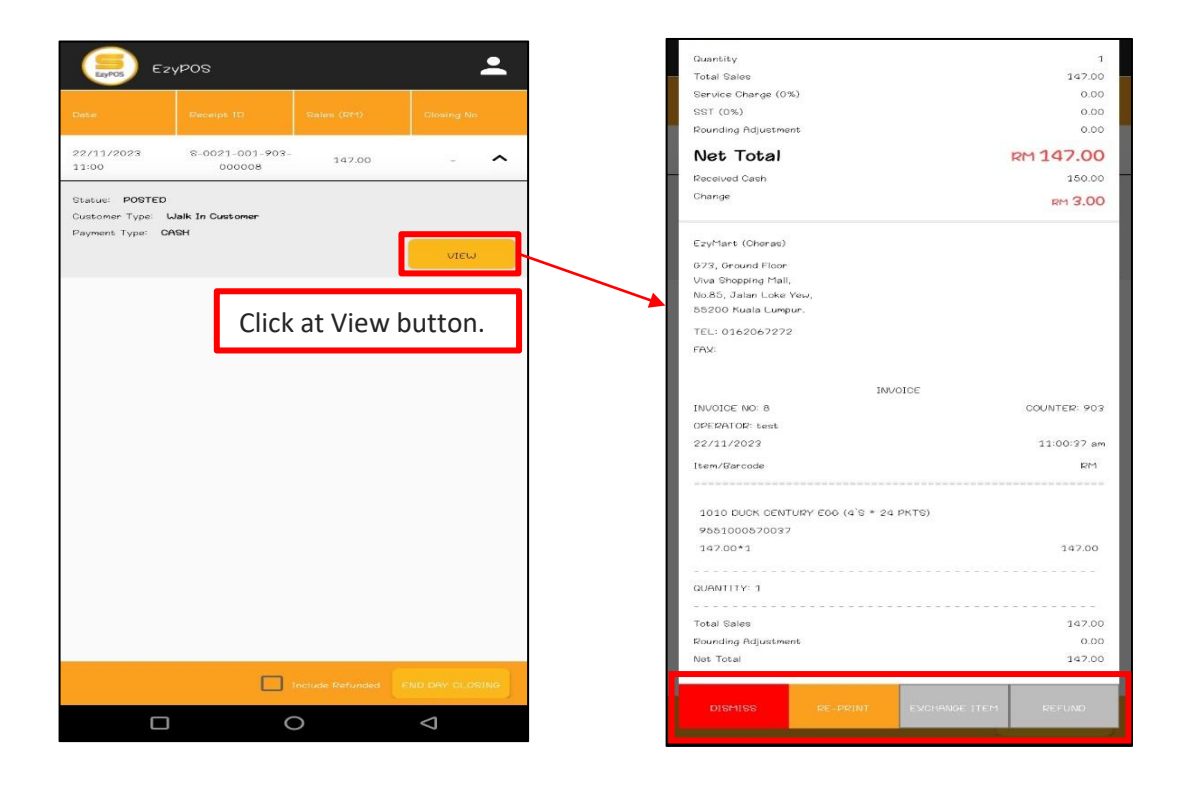

34. Users can also exchange items on the End Day Closing page. Once the customer has already completed their payment, you just need to go to the Day End Closing page, click on the View button, and click on the *Exchange Item* like below.

| Total Sales<br>Rounding Adjustme | ant     | Click at Ex | change Item | button. |
|----------------------------------|---------|-------------|-------------|---------|
| Net Total                        |         |             | Ţ           | 147.00  |
| DISMISS                          | RE-PRIM | T ENC       | ANGE ITEM   | REFUND  |

35. Once you click on the Exchange Item, an error message will pop up like this to make sure you do the right thing. Click at **Exchange Item** to proceed.

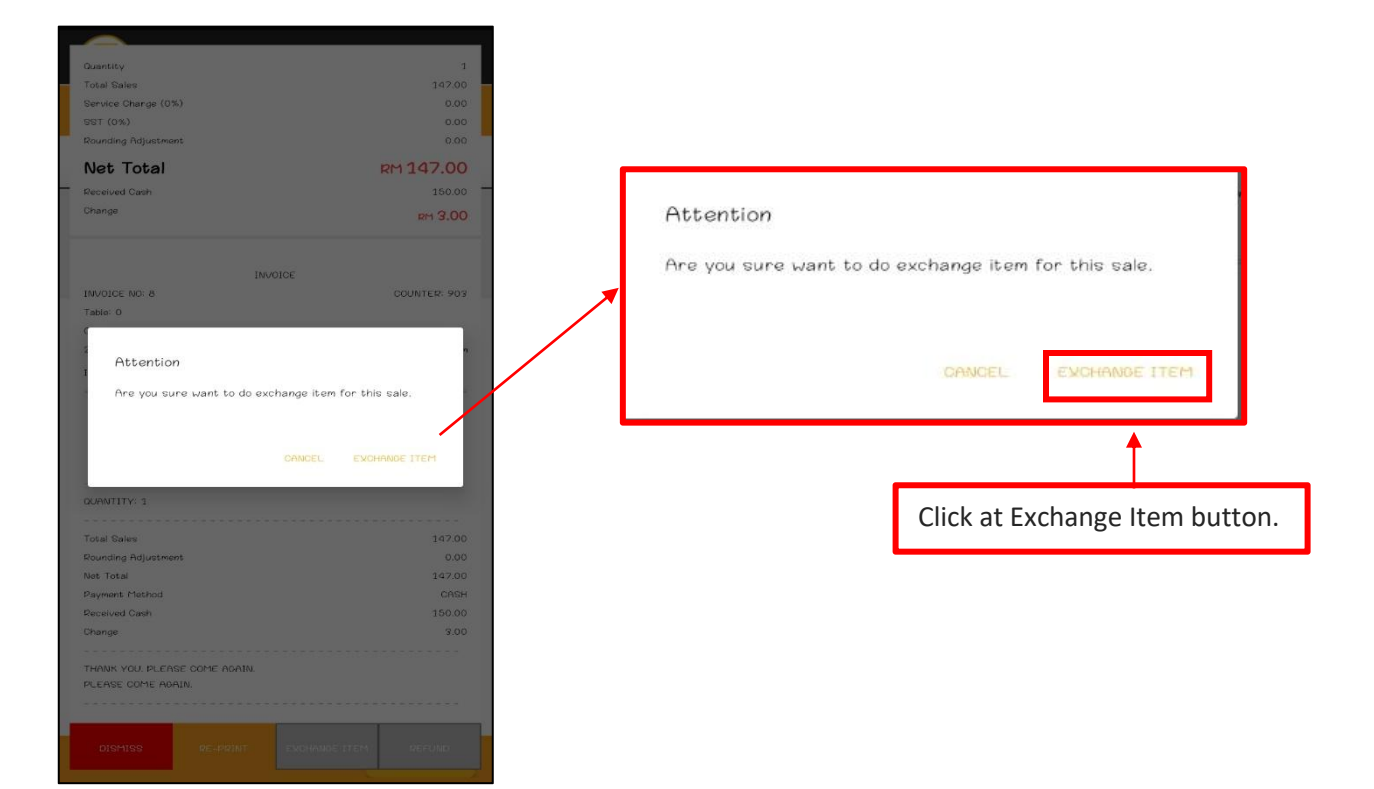

36. Insert Supervisor Credential to proceed exchange.

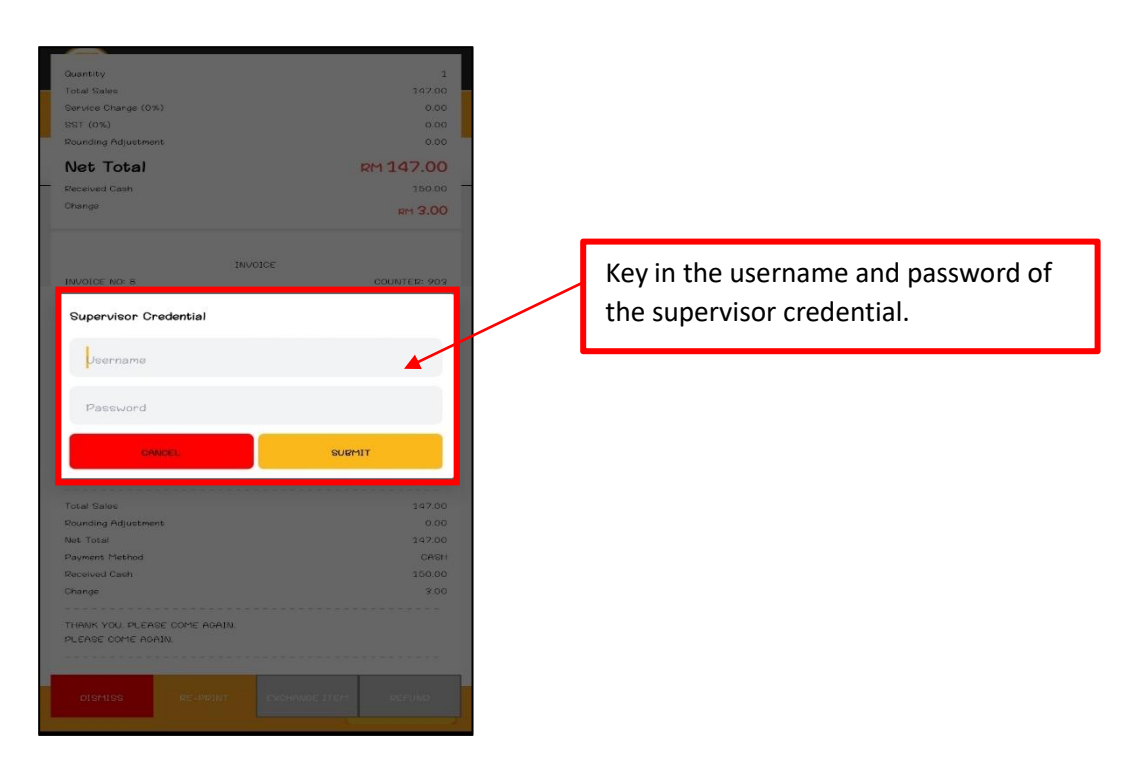

37. After you insert the supervisor credential, you will see the early product that you bought. Click on the product that you wanted before (example in the first picture) and find another product that you want to exchange (example in the second picture).

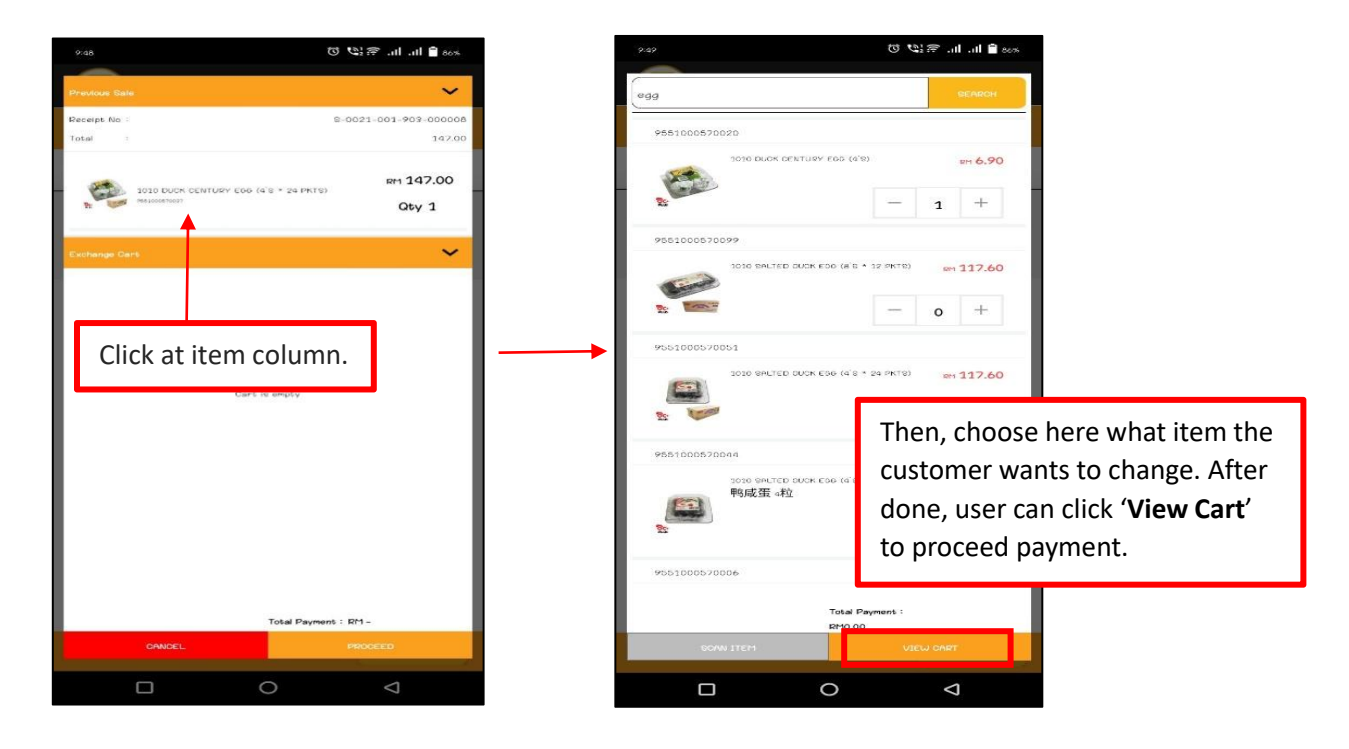

38. You need to remember that items need to have an insufficient price, if not, the system will pop up an error message if the balance is not insufficient.

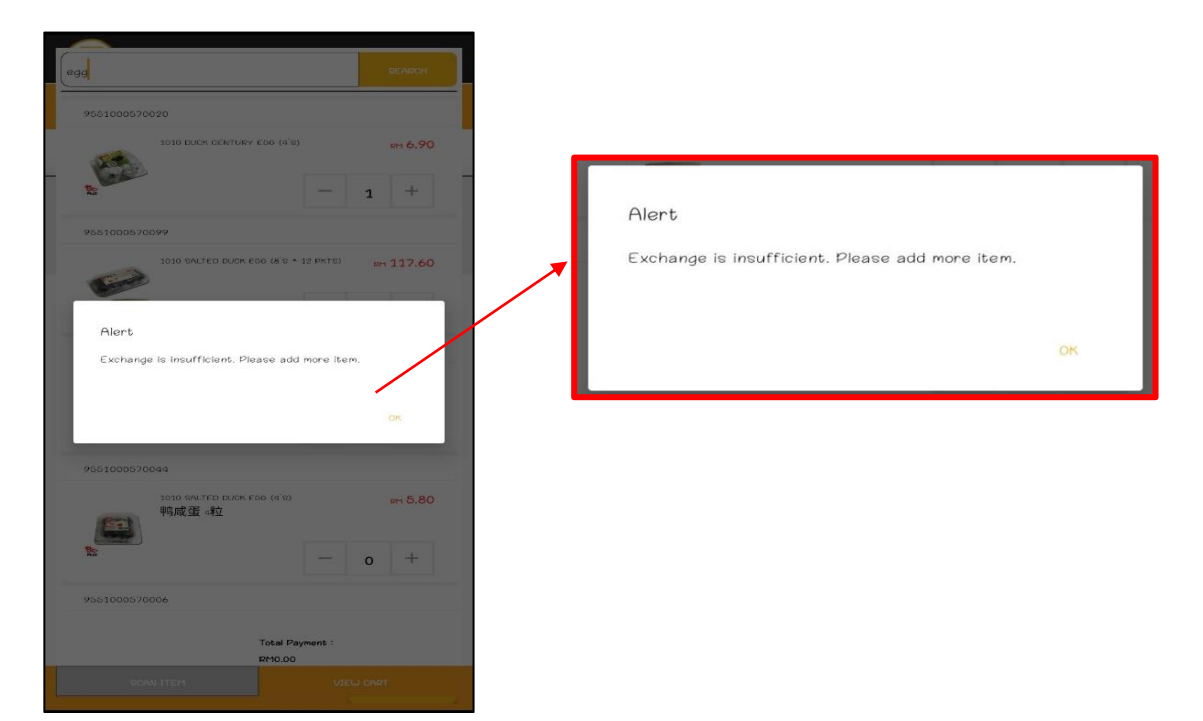

39. Then, after you choose done, you will see this interface, like below. Click proceed to proceed with the exchange, or just click on the item column if you still need to choose another item.

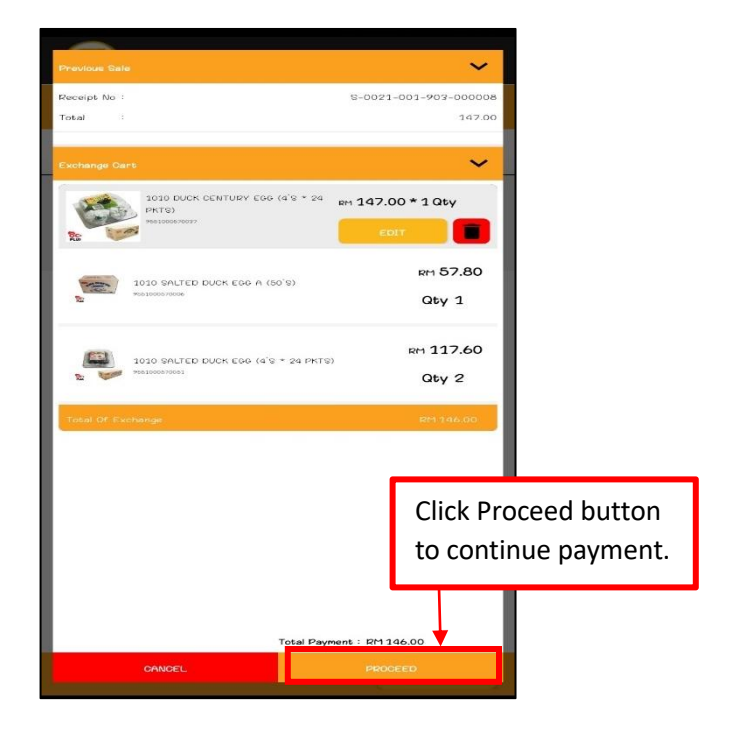

40. After clicking proceed, the user will see this interface (refer picture as below), and the receipt will auto-print for you.

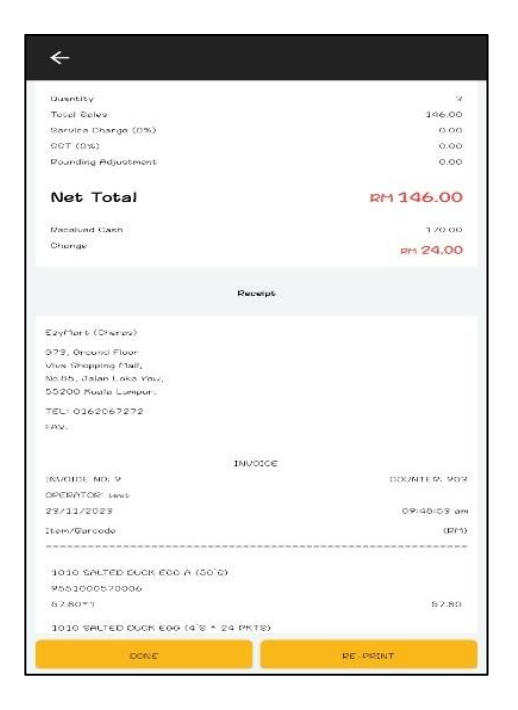

41. Next is when you want to do a refund. Click the 'Refund' button on the same page that you did to exchange the item. (Refer to number 27.)

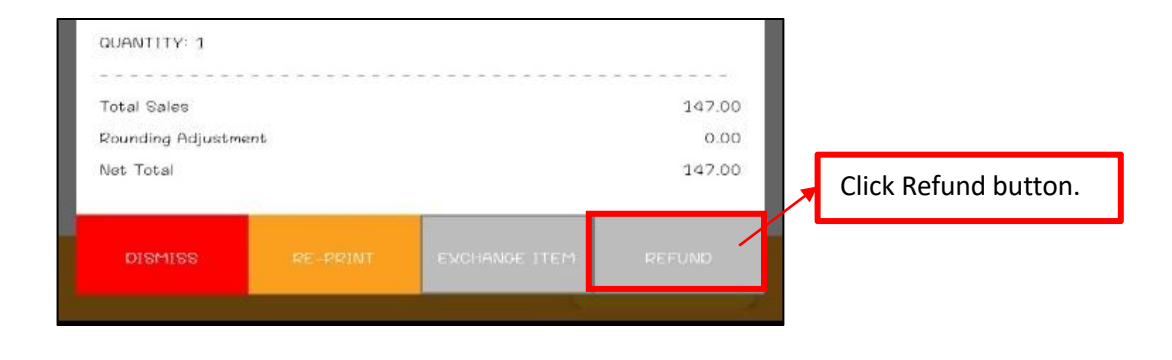

42. After clicking the refund button, an error message will pop up. To proceed, just click the refund button.

| Quantity                                                                                                  |                                                            | 1                          |
|----------------------------------------------------------------------------------------------------|------------------------------------------------------------|----------------------------|
| Total Sales<br>Service Charge (0%)<br>SST (0%)                                                            |                                                            | 147.00<br>0.06<br>0.00     |
| Rounding Adjustment                                                                                       |                                                            | 8.00<br>RM 147.00          |
| Received Cash<br>Change                                                                                   |                                                            | 150.00 -<br>RM <b>3.00</b> |
| Envidents (Chenas)<br>073, Ground Floer<br>Una Stopping Mail,<br>No.65, Jalan Loke You,<br>4<br>Attention |                                                            |                            |
| Are you sure wa<br>S-0021-001-90<br>RM 147.00                                                             | ant to do refund for this sale<br>09-000008 with<br>CANCEL | REFUND                     |
| Item/Barcode                                                                                              |                                                            | PM                         |
| 1010 DUCK CENTURY E<br>9551000570097                                                                      | (00 (4'9 * 24 PKT9)                                        |                            |
| 147.00*1<br>QUENTITY: 1                                                                                   |                                                            | 147.00                     |
| Total Sales<br>Pounding Adjustment                                                                        |                                                            | 147,00<br>0.00             |
| DISPISS                                                                                                   | INC -PROMIT                                                | RCFLAD.                    |
|                                                                                                    | 0                                                          | Q                          |

43. Once the refund button was clicked, the user needed to key in their supervisor credential in order to proceed with the refund. After you key in and click submit, the receipt will be automatically printed out.

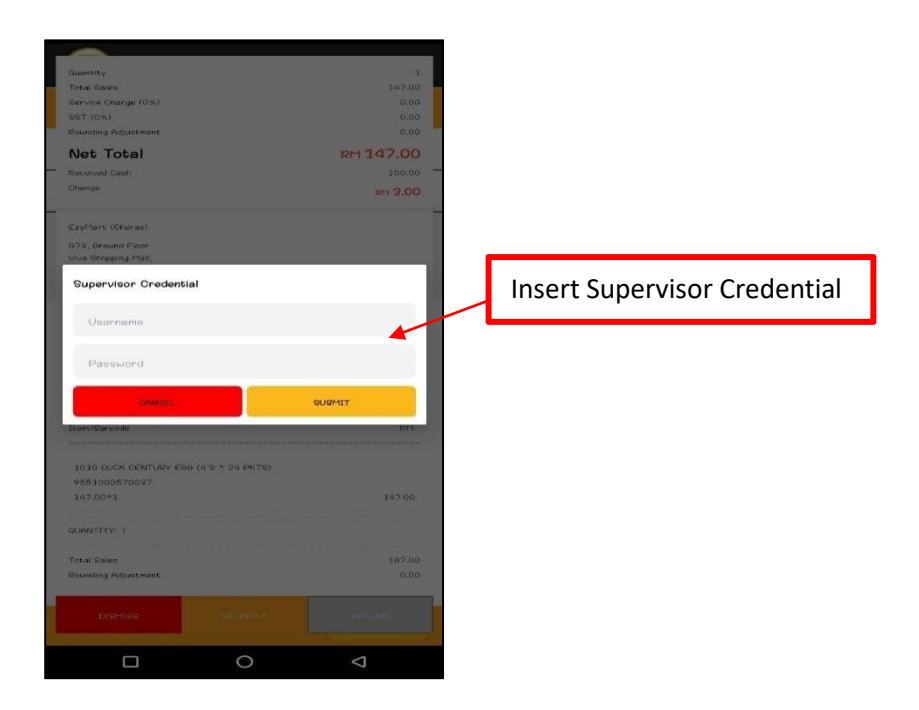

44. Once refund was done, status receipt you do early will change from '**POSTED'** to '**REFUNDED'**.

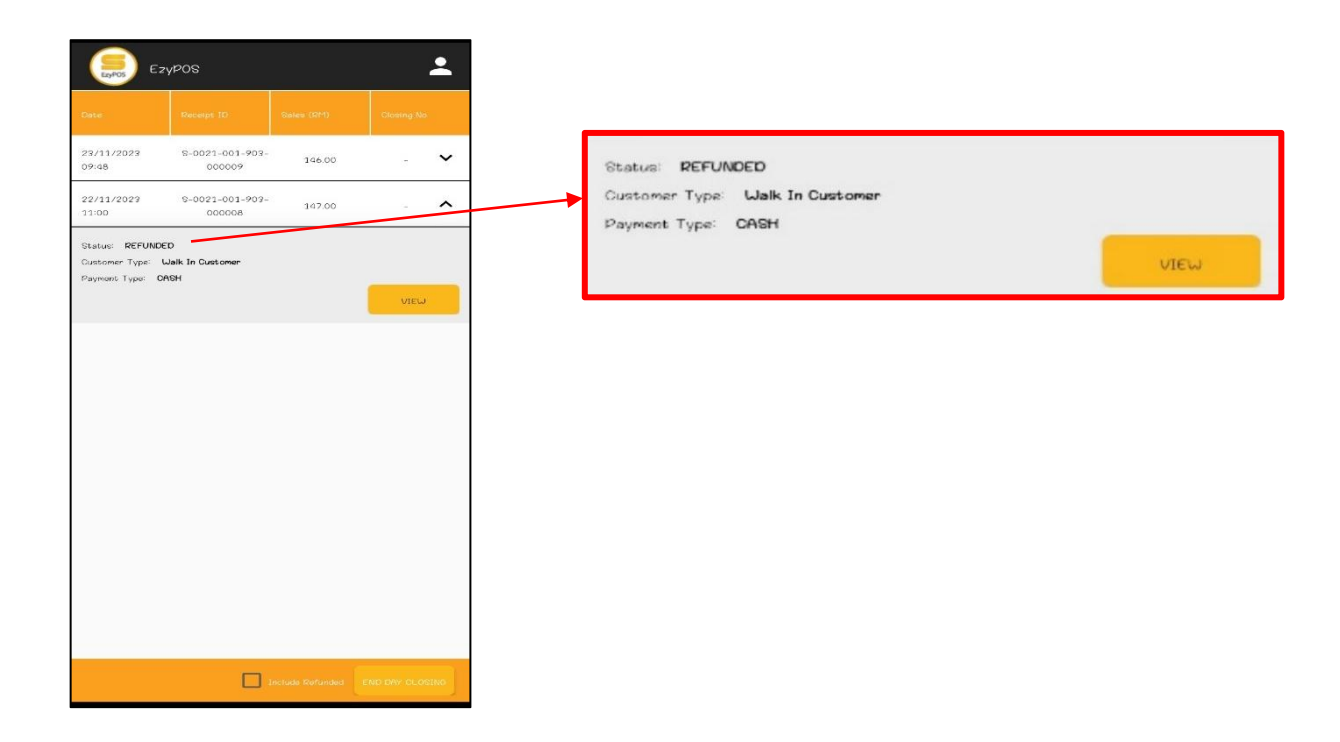

45. Next is View Close Report.

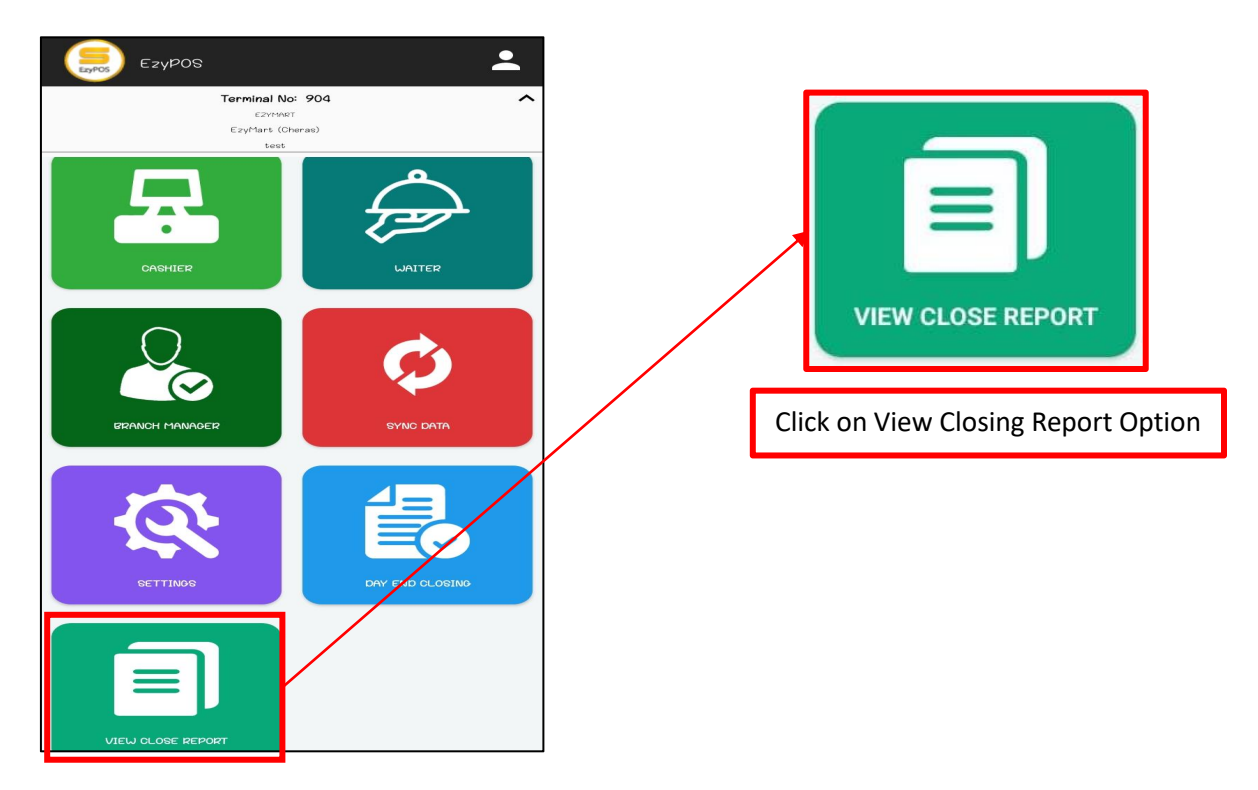

46. User will be taken directly to **View Close Report** Section. Here, you can click on dropdown button to view the report details.

| (5) ез                                              | rypos                             |                |           | • |
|-----------------------------------------------------|-----------------------------------|----------------|-----------|---|
| Closing No: 6                                       | 2                                 | RE-PRINT CLOSE | REPORT    | ~ |
| Closing No: 6                                       | 1                                 | RE-PRINT CLOSE | REPORT    | ~ |
| Closing No: 6                                       | D                                 | RE-PRINT CLOSE | REPORT    | ^ |
| Date                                                | Receipt: ID                       | Salee (RM)     | Closing N | ю |
| 24/10/2023<br>12:31                                 | \$-0021-001-901<br>-00000182      | 135.50         | 60        | ~ |
| 24/10/2023<br>12:31                                 | 8-0021-001-901<br>-00000183       | 28.00          | 60        | ^ |
| Status: CLOSEE<br>Customer Type:<br>Payment Type: ( | )<br>Walk In Customer<br>DRAP PAY |                | VIEL      | , |
| Closing No: 5                                       | 9                                 | RE-PRINT CLOSE | REPORT    | ~ |
| Closing No: 5                                       | в                                 | RE-PRINT CLOSE | REPORT    | ~ |
| Closing No: 5                                       | 2                                 | RE-PRINT CLOSE | REPORT    | ~ |
| Closing No: 5                                       | 6                                 | RE-PRINT GLOSE | REPORT    | ~ |

Click on the drop-down button to show the status of the report.

47. Last but not least is **Setting** section.

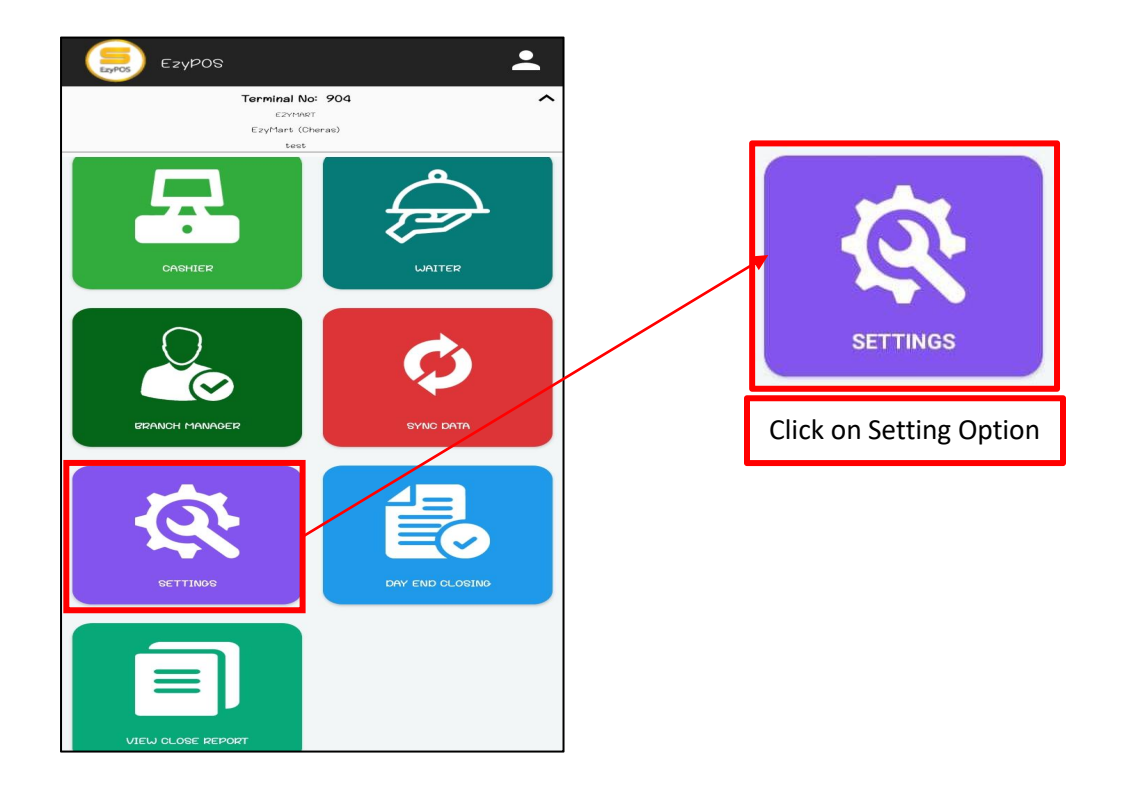

48. Once you click the **Setting** button, you will see this interface. Then click the **Printer** option to set the printer.

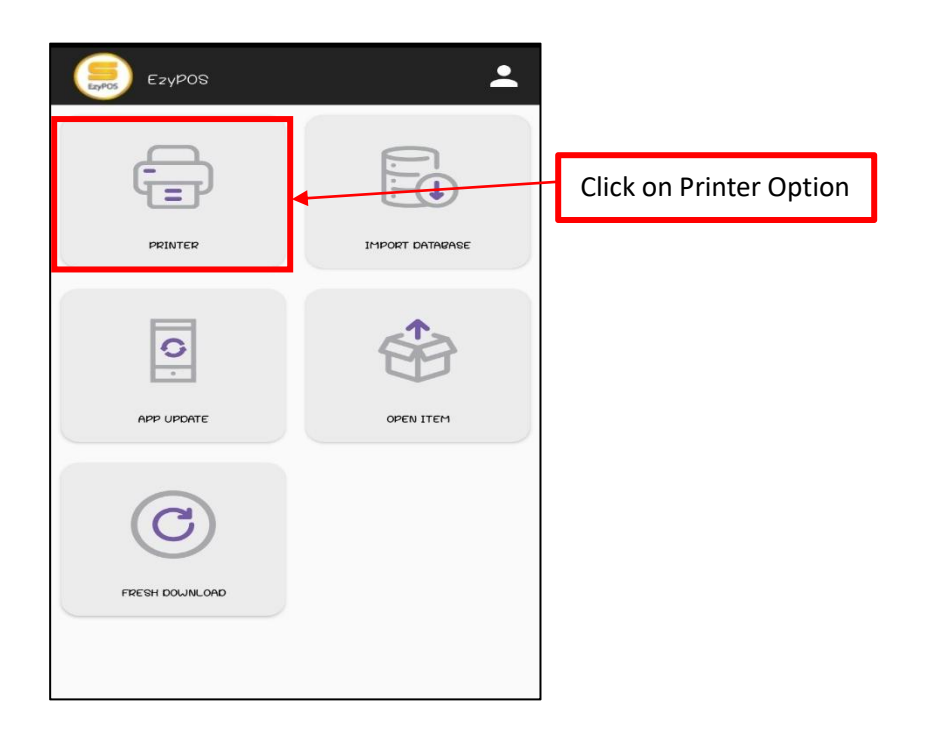

49. When you click the printer section, an interface like this will pop up, and you can choose which printer you need to use from the list. (If you have a Wifi printer, go to the wifi section.)

| Ezypos                                 | • |                           |
|----------------------------------------|---|---------------------------|
| PRINTER                                |   |                           |
| WIFI                                   |   | <br>Click on WIFI column. |
| BLUETOOTH                              |   |                           |
| NONE                                   |   |                           |
| Click on printer to edit configuration |   |                           |
|                                        |   |                           |

50. After already choose, system will be show you option whether want to add printer, cancel or printer.

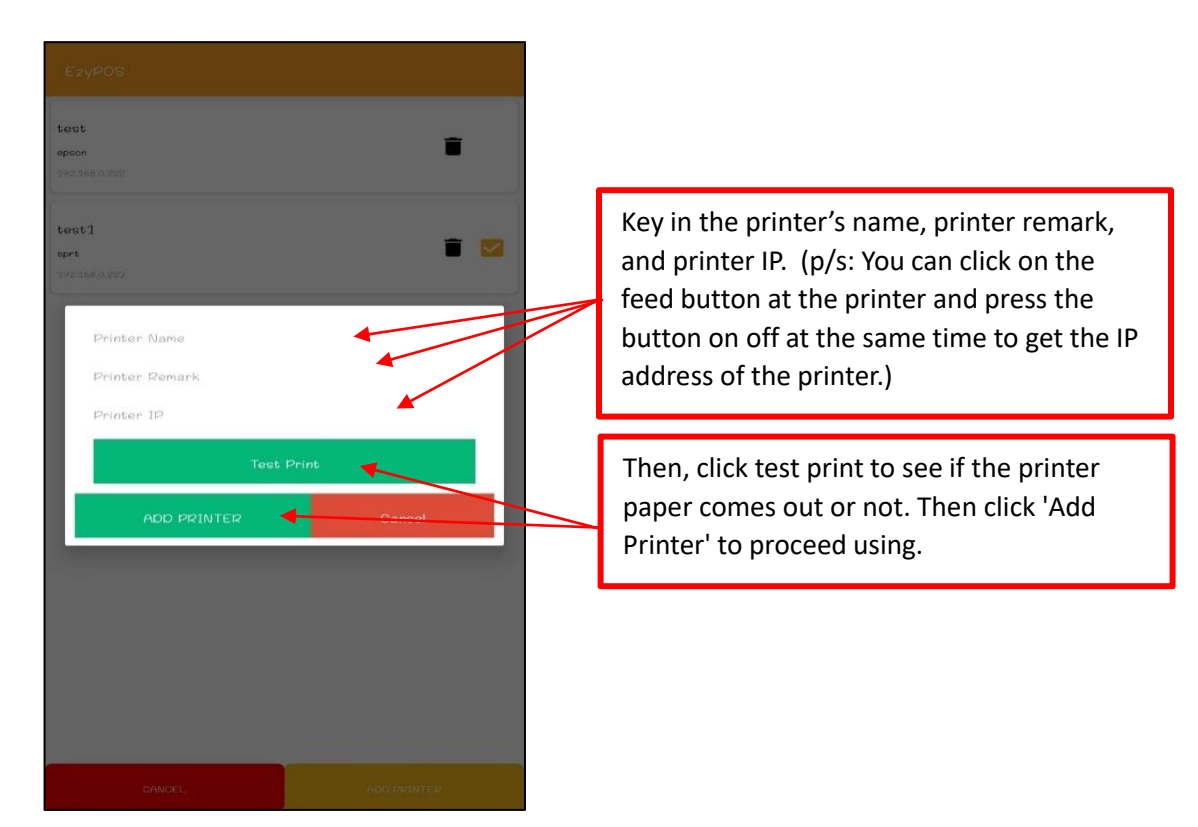

51. Users can also update their EzyPOS for the latest version in the settings section. Click on the Settings and click on App Update.

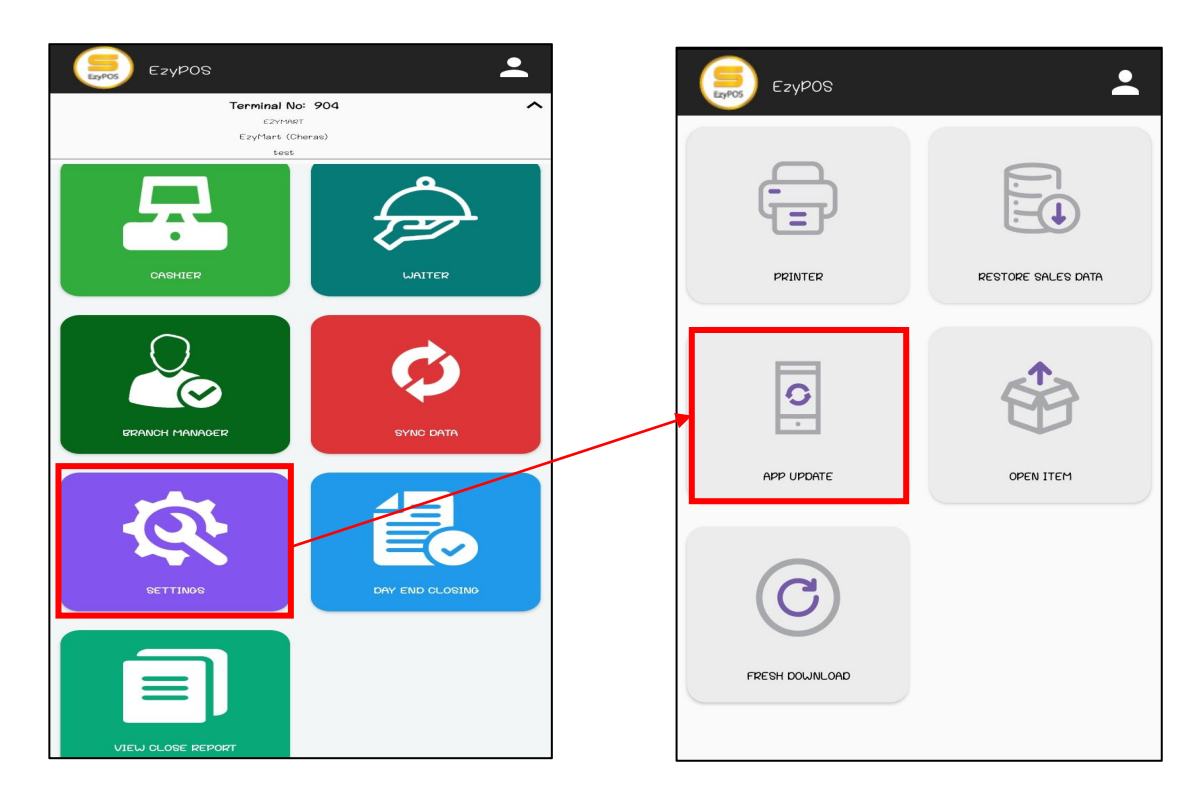

52. Not only that, users can also refresh their EzyPOS for the latest product in the settings section. Click on Settings and click on Fresh Download.

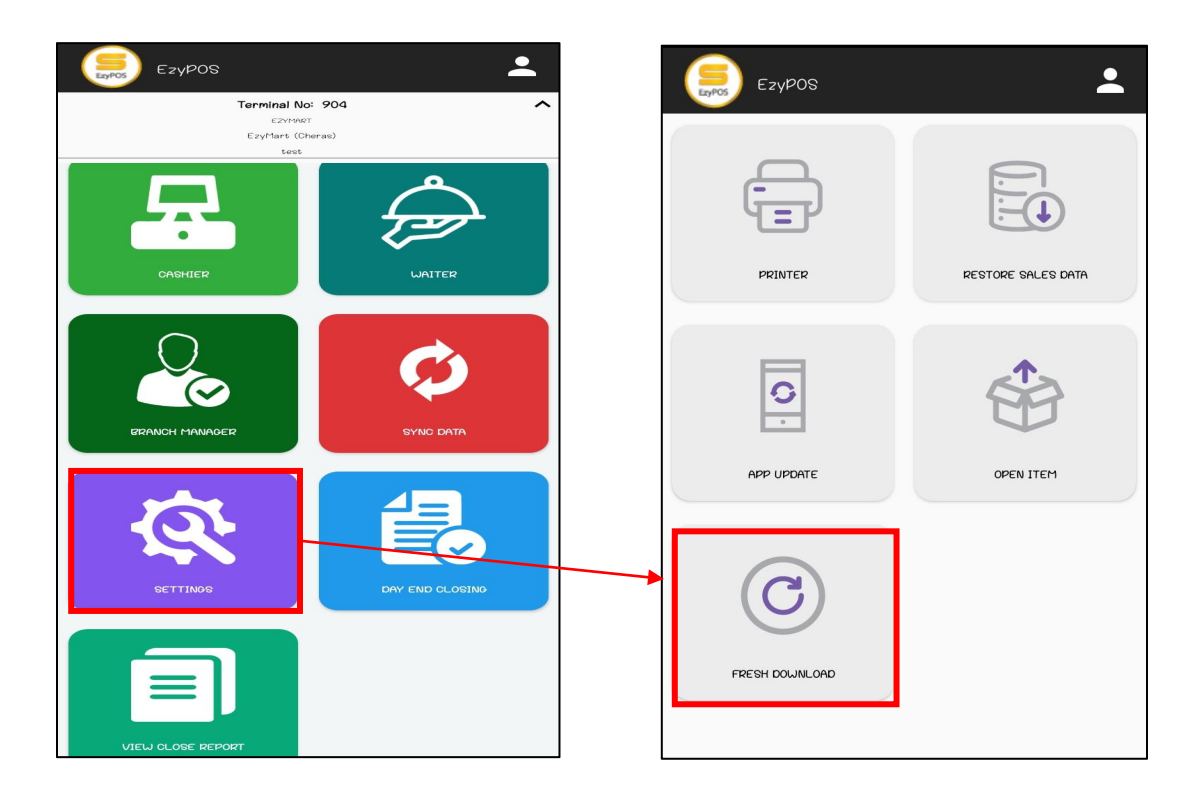

53. Other than that, the user also got an **Open Item** function. This function allows you to set a price for an item that you forgot to set or to enter a new price and new product.

| Ezypos                                             | <b>:</b> *                        |
|----------------------------------------------------|-----------------------------------|
| CUSTOMER                                           | OPEN ITEM                         |
| CART                                               | DEARCH                            |
| Click at op<br>button to<br>create nev<br>product. | en item<br>proceed<br>v price and |
| ∧ Net Total                                        | RM 0.00                           |
| SCAN ITEM                                          | PAYMENT                           |

| EzyPOS         | * *                      |
|----------------|--------------------------|
|                | I ITEM                   |
| CART           | EARCH                    |
| Open Item      |                          |
| Product Name   | Click add item to added. |
| Price          |                          |
|                | >                        |
| ∧ Net Total    | RM 0.00                  |
| SCAN ITEM PAYM | IENT                     |